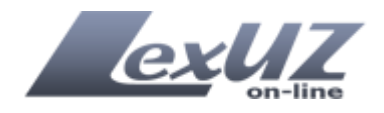

# ЎЗБЕКИСТОН РЕСПУБЛИКАСИ ҚОНУН ҲУЖЖАТЛАРИ МАЪЛУМОТЛАРИ МИЛЛИЙ БАЗАСИ ФОЙДАЛАНУВЧИЛАР УЧУН ҚЎЛЛАНМА

## Мундарижа

Кириш LexUZ тизимининг мақсади LexUZ нинг хусусиятлари Тизим билан ишлашни бошлаш Бош сахифа Тизим менюси «Қонунчиликдаги янгиликлар» блоки «Қонун ҳужжатлари тўпламининг янги сони» блоки «Норматив-хукукий хужжатлари каталоги» блоки «Нормалар» блоки «Кўп марта кўрилган хужжатлар» блоки Излаш функцияси Тизимда рўйхатдан ўтиш Тизимга кириш Излашнинг кенгайтирилган шакли Излаш намуналари Хужжатни кўриш сахифаси Матн кўринишлари

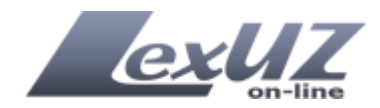

# Кириш

Ўзбекистон Республикаси Қонун ҳужжатлари маълумотлари миллий базаси ахборот-излаш тизими (бундан буён матнда «LexUZ» ҚҲММБ АИТ ёки LexUZ тизими деб юритилади) Ўзбекистон Республикаси Вазирлар Маҳкамасининг 2000 йил 5 августдаги 304-сонли «Қонун ҳужжатларини туркумлашни такомиллаштириш ва ҳуқуқий ахборотларни тарқатишни тартибга солиш чора-тадбирлари тўғрисида»ги қарорига асосан яратилган ҳуқуқий ахборот излаш тизими бўлиб, норматив-ҳуқуқий ҳужжатларни осон ҳамда қулай шаклда излаш ва улар билан танишиш имконини беради.

LexUZ тизимининг мақсади – юридик ва жисмоний шахсларнинг меъёрий-хуқуқий ҳужжатлардан кенг фойдаланишини таъминлаш орқали аҳолининг ҳуқуқий маданиятини ошириш, жамиятни ҳуқуқий аҳборотлар билан таъминлаш тизимини такомиллаштиришдир.

LexUZ тизимида:

- ✓ Ўзбекистон Республикасининг Конституцияси;
- ✓ Ўзбекистон Республикасининг кодекслари;
- ✓ Ўзбекистон Республикасининг қонунлари;
- Ўзбекистон Республикаси Олий Мажлиси палаталарининг қарорлари;
- Узбекистон Республикаси Президентининг фармонлари, қарорлари ва фармойишлари;
- Ўзбекистон Республикаси Вазирлар Маҳкамасининг қарорлари ва фармойишлари;
- Вазирликлар, давлат қўмиталари ва идораларнинг норматив-хуқуқий хужжатлари;
- ✓ Маҳаллий давлат ҳокимияти органларининг қарорлари;
- Ўзбекистон Республикаси Конституциявий судининг, Олий суди ва Олий ҳўжалик суди пленумларининг қарорлари;
- ✓ Ўзбекистон Республикасининг халкаро шартномалари;
- ✓ Техник ҳужжатлар ва бошқа ҳужжатлар мавжуд.

ҚҲММБ АИТ «LexUZ» норматив-ҳуқуқий ҳужжатларнинг реквизитлари, таркибий қисмлари (матни) ва юридик таҳлил карточкаларидаги маълумотлари асосида, шу жумладан:

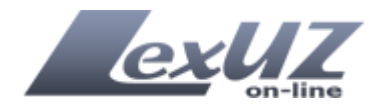

- ✓ Ўзбекистон Республикаси қонунчилик тармоқлари умумҳуқуқий классификатори;
- ✓ Қонунчиликнинг мавзули маълумотномаси;
- ✓ Алфавит-предметли кўрсатгичи;

✓ Тушунча ва терминлар маълумотномаси асосидаги кенг камровли ахборот-излаш тизимига эга.

ҚҲММБ АИТ «LexUZ»ни яратишда янгилиги билан ўзига хос ва ўхшаши бўлмаган янги технология, яъни норматив-ҳуқуқий ҳужжатларни элементлари бўйича юридик таҳлил қилиш технологияси қўлланилган.

Ушбу тизимнинг шу турдаги бошқа тизимлардан фарқ қилувчи яна бир ўзига хос хусусияти шундаки, бу норматив-ҳуқуқий ҳужжатлардаги мавжуд ҳаволалар нормаларни юридик таҳлил қилиш ва фойдаланувчи учун қўшимча шарҳ ва тушунтиришларни шакллантиришдир. Норматив-ҳуқуқий ҳужжатларга берилган барча шарҳ ва тушунтиришлар Ўзбекистон Республикаси Адлия вазирлигининг мутаҳассислари томонидан тайёрланган.

«LexUZ» ҚҲММБ АИТ Сизга Ўзбекистон Республикасининг қонун хужжатлари ҳамда унда бўлаётган ўзгаришлардан ишончли ва тезкор равишда хабардор бўлиш имкониятини беради.

# LexUZнинг ўзига хос хусусиятлари куйидагилар хисобланади:

**Мобиллик.** LexUZ тизимидан дунёнинг исталган мамлакатидан туриб фойдаланиш мумкин. Бунинг учун факатгина Интернет тармоғига уланган компьютер (ёки бошқа қурилма) керак бўлади. Бирор бир қўшимча дастурий таъминотни ўрнатиш шарт эмас.

**Кулайлик.** Бошқа мавжуд дастурларни доимо янгилаб бориш лозим, бу эса фойдаланувчилардан қўшимча маблағ ёки вақт талаб қилади. LexUZ тизими фойдаланувчиси бу ҳақда бош қотиришига ҳожат йўқ.

**Ишончлилик**. LexUZ тизими Ўзбекистон Республикаси Адлия вазирлигига тегишли бўлиб, барча ҳужжатлар фақат расмий манбалардан фойдаланган ҳолда киритилиши тизимдаги маълумотларнинг ишончлилигини таъминлайди.

Бепуллик. Ўзбекистон Республикаси Вазирлар Маҳкамасининг 2009 йил 31 декабрдаги 340-сонли «Ўзбекистон Республикаси қонун ҳужжатлари маълумотлари миллий базасидан кенг фойдаланишни таъминлаш чоратадбирлари тўғрисида»ги қарорига мувофиқ 2010 йил 1 январдан бошлаб барча фойдаланувчилар Қонун ҳужжатлари маълумотлари миллий базасидан бепул фойдаланиши мумкин.

«LexUZ» дастурий таъминотининг янгиланиши натижасида тизимга оммабоп веб-браузерлар «Opera», «Safari», «Mozilla Firefox», Google Chrome ва бошка шу каби дастурлар оркали кириш имконияти яратилди.

Шунингдек, янада кўпроқ фойдаланувчиларни қамраб олиш мақсадида «LexUZ»нинг мобил алоқа воситалари учун махсус варианти яратилди.

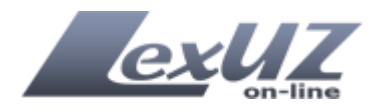

LexUZ тизимидаги **хужжатларни кўриш учун рўйхатдан ўтиш талаб** этилмайди. Рўйхатдан ўтиш фақатгина тизимининг қўшимча имкониятларидан (хужжатдаги ўзгартиришларни кўриш, излашнинг кенгайтирилган шаклидан фойдаланиш, электрон почта орқали қонунчиликдаги янгиликлар тўғрисида хабарнома олиш ва ҳоказолар учун) фойдаланиш учун керак бўлади.

> Барча шарх ва тушунтиришлар маълумот тарикасида такдим этилади хамда расмий хусусиятга эга эмас, LexUZ сайтида этилган ноаниқлиги такдим ахборотнинг ёки тўлиқ ахборотлар асосида бўлмаганлиги ëxvd олинган Сиз томонингиздан ёки учинчи шахс томонидан қабул қилинган хар қандай қарор ёхуд қилинган харакат натижасида юзага келган хар қандай зиён ёки зарар үчүн LexUZ маъмурияти Сизнинг олдингизда жавобгар бўлмайди.

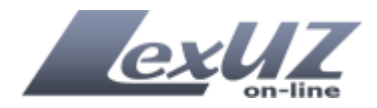

# Тизим билан ишлашни бошлаш

LexUZ тизимида ишлашни бошлаш учун веб-браузерни (Internet Explorer, Mozilla Firefox, Opera, Google Chrome ва хоказо) ишга туширинг ва <u>www.lex.uz</u> манзилини теринг:

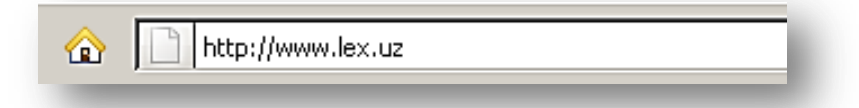

# Бош сахифа

LexUZнинг бош сахифаси меню ва бир нечта блоклардан иборат, хусусан:

- Тизим менюси;
- «Қонунчилик янгиликлари» блоки;
- «Норматив-хукукий хужжатлари каталоги» блоки;
- «Қонун ҳужжатлари тўплами янги сони» блоки;
- «Нормалар» блоки;
- «Излаш» блоки;
- «Кўп марта кўрилган хужжатлар» блоки;
- Рўйхатдан ўтиш ва авторизация элементлари блоки.

| Мобил Сайтянгиликлари Форум Ҳамкорларими                                                                                                    | Сайт харитаси Эски сайт                                                                                                    | На русском <mark>Узбекча</mark>                                  |
|----------------------------------------------------------------------------------------------------|----------------------------------------------------------------------------------------------------|------------------------------------------------------------------|
| Узбекистон республикаси қонун ҳужжатлари<br>маълумотлари миллий базаси                                                                                                    | LEX.UZ БАЗАСИ БЎЙИЧА         САЙТ БЎЙИЧА           •         САЙТ БЎЙИЧА           •         Излаш учун сўровни киритинг, масалан, Ўзбекистон           Излашнинг қўшимча шартлари | Республикаси Конституцияси Излаш<br>Бугун базада 24232 та хужжат |
| LE                                                                                                    | (UZ ҲАҚИДА НАШРЛАР МАЪЛУМОТНОМ                                                                                                    | АЛАР МАРКАЗ ХАҚИДА                                               |
| LEXUZ НИМА?<br>LexUz – Ўэбекистон Республикаси Қонун ҳужжатлари<br>маълумотлари миллий базаси бўлиб Ўзбекистон<br>Республикаси Вазирлар Махкамасининг 2000 йил 5<br>ав густдаги 304-сонли «Қонун ҳужжатларини тэркумлаш<br>такомиллаш тириш ва ҳуқуқий ахборотларни тарқатишн<br>тартибга солиш чора-тадбирлари тўтрисида» м қарорини<br>бажариш мақсадида яратилди. | Лопин<br>Эслаб қолиш Паролни тикла ни<br>РЎЙХАТДАН ЎТИШ                                                                                                    | Кириш<br>ш                                                       |
| РЎЙХАТДАН ЎТИШ НИМАГА КЕРАК?                                                                                                    |                                                                                                    |                                                                  |
|                                                                                                    |                                                                                                    |                                                                  |
| Норматив хүжжатнинг Хүжжатларни<br>ўзгаришлари кўриш кенгайтирилган<br>параметрлар бўйи                                                                                                    | Электрон почта орқали<br>қонунчиликдаги янгиликлар<br>łа излаш ҳақида ҳабар олиб туриш                                                                                             |                                                                  |

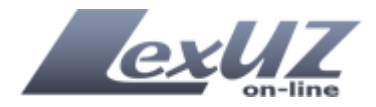

## Тизим менюси

Тизимда иккита меню мавжуд. Улар юкориги ва функционал менюлари. Юкориги меню куйидаги кўринишга эга.

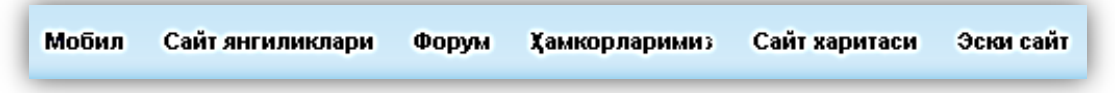

Юқориги меню орқали қуйидаги сахифаларга ўтиш мумкин:

*Мобил шакл* – сайтнинг мобил алоқа воситалари орқали кириш учун мулжалланган соддалаштирилган шакл.

| COLOR AL               |          |        |        |          |
|------------------------|----------|--------|--------|----------|
|                        |          | Искать | Скрыть | Очистить |
| № акта:                |          |        |        |          |
| от - до                |          | -      |        |          |
| Язык акта              | выберите |        |        |          |
| Форма акта             | выберите |        | •      |          |
| Огран принявший<br>акт | выберите |        |        |          |

*Сайт янгиликлари* – бу сахифада сайт янгиликлари жойлаштирилган.

**Форум** – тизим форуми саҳифасига ҳавола (<u>http://uforum.uz</u> манзилида жойлашган). Ушбу саҳифа орқали бизга мурожаат қилиш, саволлар бериш ёки тизимнинг ишлаши бўйича таклиф ва мулоҳазалар билдириш мумкин.

*Хамкорларимиз* - хамкорлар тўғрисида маълумотлар.

*Сайт харитаси* – фойдаланувчиларга қулай бўлиши учун яратилган навигация сахифаси.

Эски сайт – lex.uz сайтининг эски версиясига хавола

Диққат! Агар Сиз сайтнинг эски версиясини ишлатмоқчи булсангиз Internet Explorer 6.0 ёки ундан юқори булган веббраузердан фойдаланинг

Шунингдек, юқориги менюдаги тугмача орқали интерфейс тилини ўзгартириш мумкин.

Сайтнинг функционал менюси бандлар рўйхати кўринишига эга бўлиб, улар орқали ички саҳифаларга кириш ва ҳар ҳил функциялар бажариш мумкин.

LEXUZ ҲАҚИДА НАШРЛАР МАЪЛУМОТНОМАЛАР МАРКАЗ ҲАҚИДА

## «LexUZ ҳақида» меню банди қуйидаги бўлимлардан иборат:

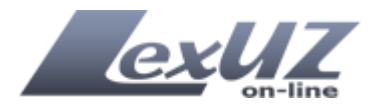

*Фойдаланувчи қўлланмаси* – LexUZ тизими билан ишлаш учун фойдаланувчи қўлланмаси.

*Юридик тахлил карточка реквизитлари* – юридик тахлил карточка реквизитлари тавсифланган сахифа.

*Излаш реквизитлари рўйхати* – тизимда норматив-хукукий хужжатларни излаш учун реквизитлар рўйхати.

Излаш – норматив-хукукий хужжатларни кидириш сахифасига хавола.

*Паролни тиклаш* – рўйхатдан ўтган фойдаланувчилар учун унутилган паролни тиклаш функцияси.

# «Нашрлар» меню банди куйидаги бўлимлардан иборат:

**Узбекистон Республикаси қонун хужжатлари тўплами** – ушбу саҳифада «Узбекистон Республикаси қонун ҳужжатлари тўплами»нинг электрон шаклда йиллар бўйича жойлаштирилган.

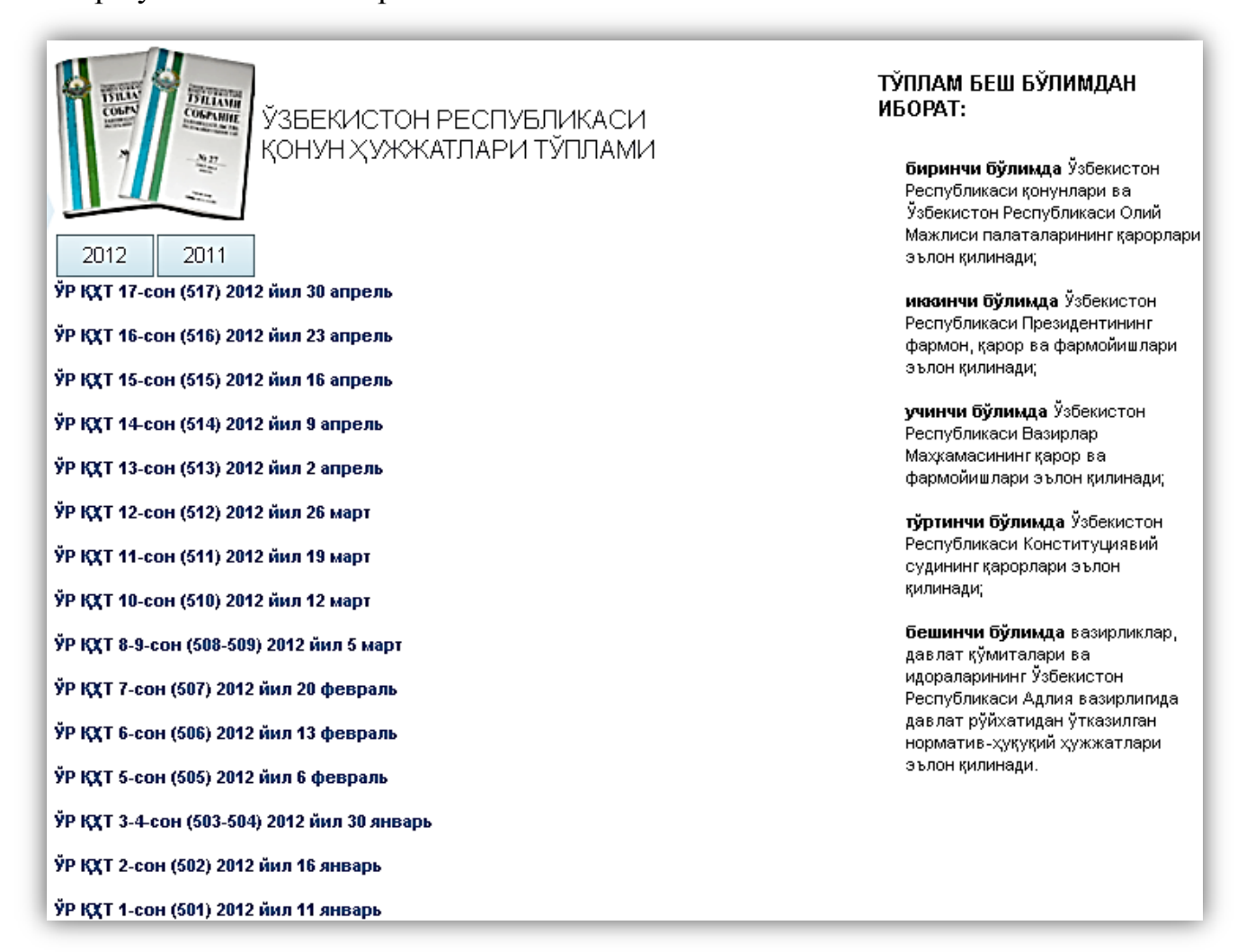

**Ўзбекистон Республикасининг халқаро шартномалари тўплами** – ушбу саҳифада «Ўзбекистон Республикасининг халқаро шартномалари тўплами» электрон шаклда жойлаштирилган.

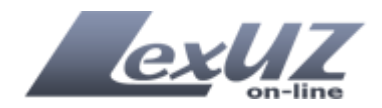

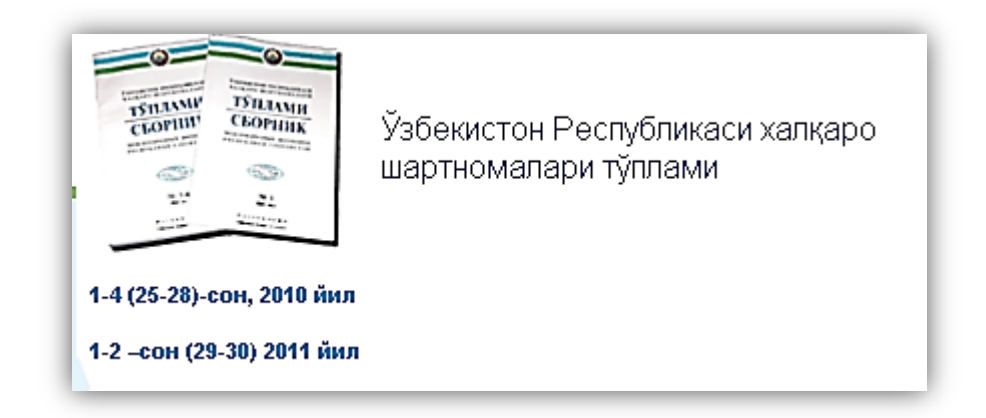

# *Кутубхона* – юридик адабиётлар кутубхонаси.

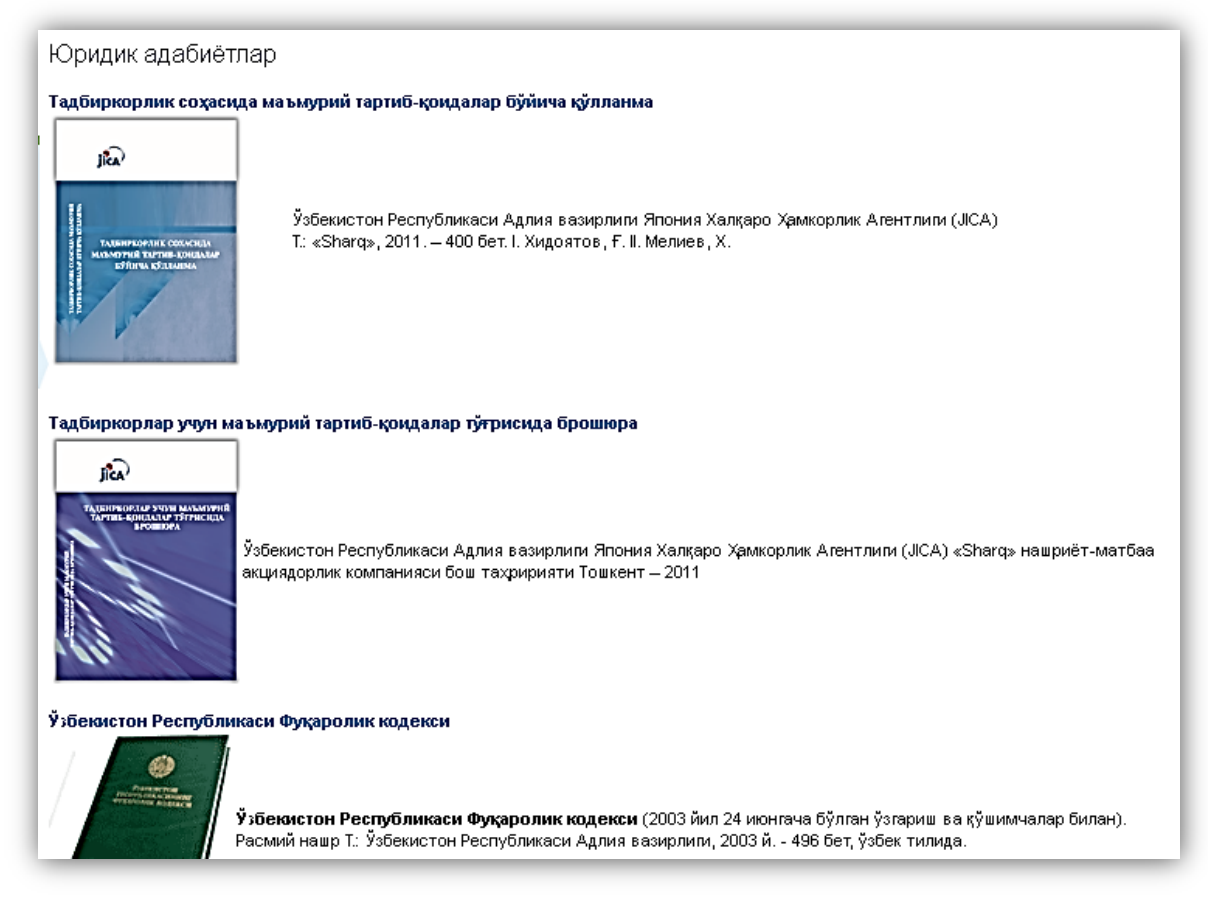

«Маълумотномалар» меню банди куйидаги бўлимлардан иборат: *Ўзбекистон Республикасининг Давлат рамзлари* – Ўзбекистон Республикаси давлат рамзлари тўғрисидаги маълумот.

*Конституциявий хукуқ. Энциклопедик луғат* – тизимлаштирилган юридик терминлар луғати.

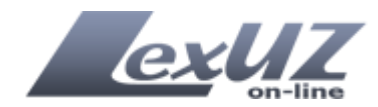

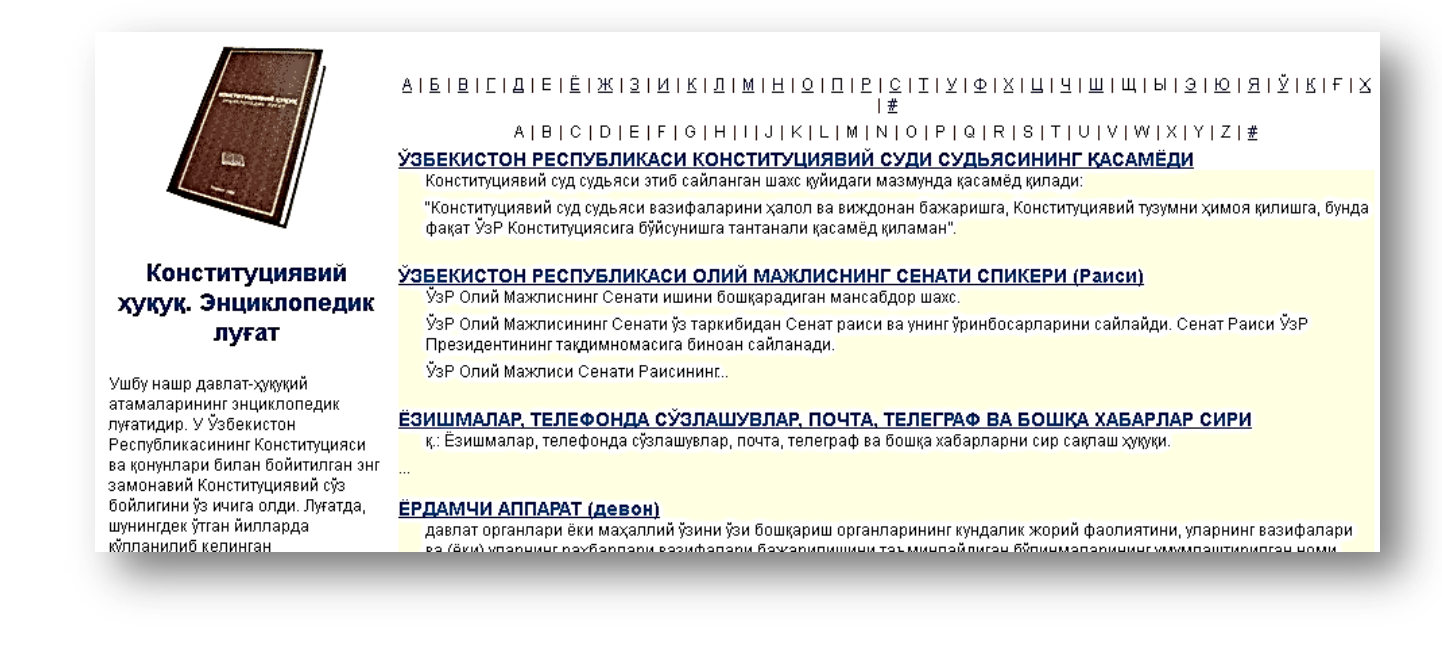

**Конунчилик тармоқлари умумхуқуқий классификатори** – Ўзбекистон Республикаси Адлия вазирининг 2012 йил 2 мартдаги 53-мҳ-сонли буйруғи билан тасдиқланган Ўзбекистон Республикаси қонунчилик тармоқларининг умумҳуқуқий классификатори (Ўзбекистон Республикаси Адлия вазирлиги томонидан 2012 йил 2 мартда рўйҳатга олинган, рўйҳат рақами 2333).

| <b>КОНУНЧИЛИК СОХАЛАРИНИНГ УМУМХУКУКИЙ КЛАССИФИКАТОРИ</b>                                                                                                    |  |  |  |
|----------------------------------------------------------------------------------------------------|--|--|--|
| «Ўзбекистон Республикаси қонунчилик тармоқларининг Умумҳуқуқий классификаторини тасдиқлаш тў•рисида» Ўзбекистон Республикаси<br>адлия вазирининг 2012 йил 2 мартдаги 53-мҳ-сонли буйруғи билан тасдиқланган. (Ўзбекистон Республикаси Адлия вазирлиги томонидан<br>2012 йил 2 мартда рўйхатдан ўтказилди, рўйхат рақами 2333)<br><b>01.00.00.00 Конституциявий тузум</b> |  |  |  |
| 02.00.00 Давлат бошқаруви асослари                                                                                                    |  |  |  |
| 03.00.00 Фуқаролик қонунчилиги                                                                                                    |  |  |  |
| 04.00.00.00 Оила қонунчилиги                                                                                                    |  |  |  |
| 05.00.00.00 Мехнат ва ахолининг баңдлиги тўгрисидаги қонунчилик                                                                                                    |  |  |  |
| 06.00.00.00 Ижтимоий таъминот ва ижтимоий сутурта тўтрисидаги қонунчилик. Ижтимоий химоя                                                                                                    |  |  |  |
| 07.00.00.00 Молия ва кредит тўтрисидаги қонунчилик. Банк фаолияти                                                                                                    |  |  |  |
| 08.00.00.00 Уй-жой қонунчилиги. Коммунал хўжалик                                                                                                    |  |  |  |
| 09.00.00 Тадбиркорлик ва хўжалик фаолияти                                                                                                    |  |  |  |
| 10.00.00.00 Ташқи иқтисодий фаолият. Божхона иши                                                                                                    |  |  |  |
| 11.00.00.00 Атроф табиий мухит ва табиий ресурслар                                                                                                    |  |  |  |
| 12.00.00.00 Ахборот ва ахборотлаштириш                                                                                                    |  |  |  |
| 13.00.00.00 Таълим. Фан. Маданият                                                                                                    |  |  |  |
| 14.00.00.00 Соғлиқни сақлаш. Жисмоний тарбия. Спорт. Түризм                                                                                                    |  |  |  |

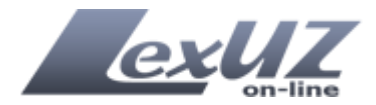

**Давлат реестрлари** – ФҲДЁ органлари, нотариал идоралар ва адвокатлар тўғрисида маълумот.

*Хисоботлар шакллари* – ушбу сахифада турли хисобот шакллари жойлаштирилган.

## «Марказ хақида» меню банди қуйидаги бўлимлардан иборат:

**Фаолияти** – Ўзбекистон Республикаси Адлия вазирлиги хузуридаги Хукуқий ахборот билан таъминлаш маркази тўғрисида маълумот.

*Норматив хужжатлар* – Марказ фаолиятига дахлдор норматив хужжатлар тўғрисида маълумот.

*Рахбарият* – Марказ рахбарлари тўғрисидаги маълумот.

*Алоқа* – Марказ билан боғланишга оид маълумотлар (манзил, телефонлар, e-mail ва ҳоказолар).

*Ахборотни тақдим этиш шартлари* – ахборотни тақдим этиш шартлари тўғрисида маълумот.

## «Қонунчиликдаги янгиликлар» блоки

Ушбу блок тасма кўринишига эга бўлиб, янги қабул қилинган нормативхуқуқий ҳужжатларни дарҳол кўриш учун ҳизмат қилади.

|   | КОНУНЧИЛИКДАГИ ЯНГИЛИКЛАР                                                                                                    | <u>Yha</u> RSS                                                                                                    |                                                                      |
|---|----------------------------------------------------------------------------------------------------|----------------------------------------------------------------------------------------------------|----------------------------------------------------------------------|
|   | 27 апреля 2012                                                                                                    | 26 апреля 2012                                                                                                    | 26 апреля 2012                                                       |
| ÷ | НОГИРОНЛАР ВА КЕКСАЛАРНИ БЕПУЛ<br>Санатория-курорт йўлланмалари<br>Билан Таъминлаш Тартиби<br>Тўғрисидаги йўрикномани<br>Тасликлаш хакила | ЎЗБЕКИСТОН РЕСПУБЛИКАСИ<br>ПРЕЗИДЕНТИНИНГ АЙРИМ ҚАРОРЛАРИГА<br>ЎЗГАРТИШ ВА ҚЎШИМЧАЛАР КИРИТИШ<br>ТЎҒРИСИДА<br>ЎЗЕЕКИСТОН РЕСПУБЛИКАСИ ПРЕЗИДЕНТИ КАРОРИ | ОИЛАВИЙ ТАДБИРКОРЛИК ТЎҒРИСИДА<br>Ўзбекистон республикасининг қонуни |
|   | ГАСДИКЛАШ ХАКИДА<br>Узбекистон республикаси мехнат ва ахолини                                                                             | УЗБЕКИСТОН РЕСПУБЛИКАСИ ПРЕЗИДЕНТИ КАРОРИ                                                                                                    |                                                                      |

## «Қонун хужжатлари тўпламининг янги сони» блоки

Бош сахифада «Ўзбекистон Республикаси қонун ҳужжатлари тўплами»нинг янги сонига ҳавола жойлаштирилган.

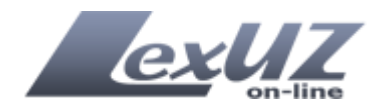

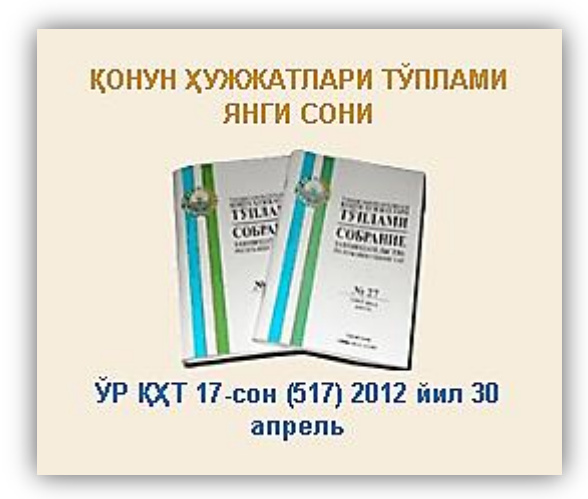

## «Норматив хужжатлар каталоги» блоки

Норматив-ҳуқуқий ҳужжатларни мавзули қидиришда фойдаланувчиларга қулайлик яратиш мақсадида норматив-ҳуқуқий ҳужжатлар каталоги бош саҳифада жойлаштирилган.

| НОРМАТИВ ХУЖЖАТЛАР КАТАЛОГИ                                                                                                    |                                                                                                    |
|----------------------------------------------------------------------------------------------------|----------------------------------------------------------------------------------------------------|
| <u>Давлат ва жамият құрилиши</u>                                                                                                    | Молия                                                                                                    |
| <u>Сүверенитет. Конститүция, Давлат герби. Давлат</u><br><u>мадхияси. Давлат байроғи. Давлат тили. Пойтахт.</u><br>Байрамлар. Хотира күнлари. Юбилейлар, Ма <u>яна</u> | <u>Умумий масалалар, Бюджет. Бюджетдан тақари</u><br><u>жамғармалар, Соликлар (йиғимлар, божлар), Пүл</u><br>тизими. Хисоб-китоблар, <u>яна</u>                                                   |
| Ижтимоий-маданий масалалар                                                                                                    | Ташқи сиёсат ва халқаро муносабатлар                                                                                                    |
| <u>Умумий масалалар, Никох, ва оила. Фукаролик холати</u><br>далолатномалари, Ёшларга доир сиёсат тўтриси <u>да</u><br><u>конун хужжатлари, яна</u>                    | <u>Умумий масалалар, Ташки сиёсат, Дипломатик ва</u><br><u>бошка ваколатхоналар, Халкаро шартномалар</u><br>( <u>битмлар), ана</u>                                                                |
| <u>Табиий ресурслар</u>                                                                                                    | <u>Ташки иктисодий фаолият. Божхона</u>                                                                                                    |
| Атроф табиий мүхитни мүхофаза килиш, Ер, Ер ости<br>бойликлари, Ўрмонларни мүхофаза килиш ва үлардан<br>фойдаланиш, яна<br>Фуккародник конучникамата Тарбиркордик      | <u>Умүмий масалалар, Чет эл давлатининг иммүнитети<br/>ва үнинг мүлки, Чет эл инвестициялари. Концессия<br/>шартномалари. Хориждан маблағ жалб қилиш. Эркин<br/>иктисодий зоналар, <u>яна</u></u> |
| •••••••••••••••••••••••••••••••••••••                                                                                                    | Мудофаа ва миллий хавфсизлик                                                                                                    |
| Иктисодиёт                                                                                                    | Умумий масалалар, <u>Харбий хизмат. Мүқобил хизмат,</u><br>Давлат чегарасини мүхофаза килиш, <u>Давлат</u><br>сирларини химоя килиш, <u>яна</u>                                                   |
| <u>Умумий масалалар, Давлат буюртмаси. Давлат</u><br><u>ахтиёжлари, Давлат моддий захираси, Давлат</u><br>кадастри. Геодезия ва картография, яна                       | Одил судлов. Хукук-тартиботни<br>мухофаза килиш. Адлия<br>Умумий масалалар, Суд тузилиши, Суд-экспертиза<br>муассасалари. Судга оид тиббий экспертиза,<br>Адвокатура, яна                         |

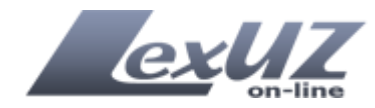

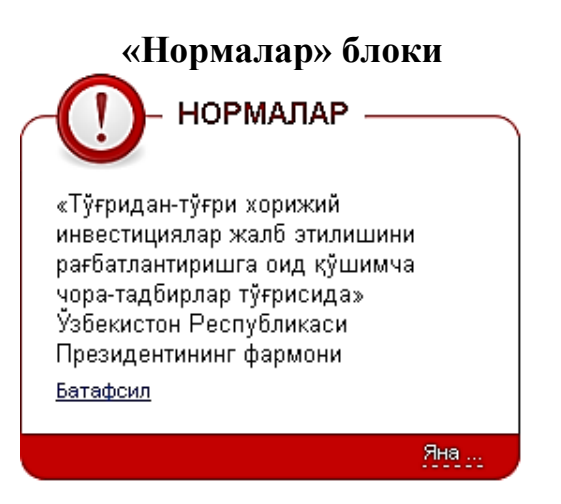

Фойдаланувчилар учун энг қизиқарли бўлган нормалар билан танишиш учун тизимда махсус ахборот блоки киритилган.

# «Кўп марта кўрилган хужжатлар» блоки

Ушбу блок бош саҳифанинг пастки қисмида жойлашган бўлиб, ўзгарувчан тасма кўринишига эга. Энг кўп кўрилган ҳужжатлар билан таништириш учун мўлжалланган. Шунингдек, «Яна» ҳаволасини босиш билан энг кўп кўрилган ҳужжатларни вақт оралиғи доирасида (кеча, 10 кун ичида, бир ой ичида, ҳаммаси) танлаш мумкин.

| КЎП МАРТА КЎРИЛГАН ХУЖЖАТЛАР                  | <u>Яна</u>                                   |                                              |   |
|-----------------------------------------------|----------------------------------------------|----------------------------------------------|---|
| ЎЗБЕКИСТОН РЕСПУБЛИКАСИНИНГ ЖИНОЯТ<br>КОДЕКСИ | ЎЗБЕКИСТОН РЕСПУБЛИКАСИНИНГ<br>КОНСТИТУЦИЯСИ | ЎЗБЕКИСТОН РЕСПУБЛИКАСИНИНГ СОЛИК<br>КОДЕКСИ |   |
| 4                                             |                                              |                                              | ~ |

# Излаш функцияси

Излаш функцияси тизимда энг асосий қисм ҳисобланиб, барча фойдаланувчилар кириши мумкин бўлган излашнинг оддий шаклига (қўшимча шартлари билан) ҳамда рўйҳатдан ўтган фойдаланувчилар кириши мумкин бўлган излашнинг кенгайтирилган шаклига (кенгайтирилган шакл тавсифи қуйида келтирилган) бўлинади. Тизим бўйича излашнинг оддий шакли бош саҳифада жойлашган.

Масалан, «тадбиркор» деган сўз ишлатилган нормативхуқуқий хужжатни (НХХ) топиш керак, бунинг учун ушбу сўзни киритиш жойига теришингиз ва «Излаш» тугмасини ёки «Enter» клавишасини босишининг ўзи етарли.

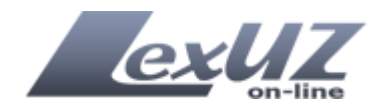

| LEX.UZ БАЗАСИ БЎЙИЧА | САЙТ БЎЙИЧА |       |
|----------------------|-------------|-------|
| 🔍 Тадбиркор          |             | Излаш |

Тизим сўров бўйича норматив-хукукий хужжатлар рўйхатини, яъни излов натижасини чикариб беради (рўйхат хужжатларнинг кабул килинган санаси бўйича сараланади).

| 4                 | Тадбиркор                                                                                                    |     |
|-------------------|----------------------------------------------------------------------------------------------------|-----|
| -                 | - Израшни кўшимча шартрари   Тозараш                                                                                                    |     |
| o                 | <b>Хаммаси Оддлия вазирлигида руйхатдан утган</b><br>хужжат номида излаш                                                                                                    |     |
| Ху                | жжат<br>№: Дан Гача <sub>Дужжат тили ихтиёрий</sub>                                                                                                    | -   |
| Γ                 | Хужжат шаклини танланг 💽 Хужжат қабул қилган органни танланг                                                                                                    | -   |
| 4лр<br>(лд)<br>[Ξ | ан хужжатлар сони: 4474<br>аги: 3465 Кучини й ўкотган: 1009 Хаммаси: 4474<br>а ОИЛАВИЙ ТАДБИРКОРЛИК ТЎҒРИСИДА                                                                                                    | -   |
| E                 | ўзбекистон Республикасининг Қонуни №ЎРҚ-327 Қабул қилинган сана 26.04.2012, кучга кириш санаси<br>27.04.2012                                                                                                    | 2.3 |
|                   | ) КОРАКАЛПО-ГИСТОН РЕСПУБЛИКАСИ, ВИЛОЯТЛАР ВА ТОШКЕНТ ШАХРИДА ИШБИЛАРМОНЛИК<br>МУХИТИНИНГ ХОЛАТИ ВА ИЖТИМОИЙ-ИКТИСОДИЙ РИВОЖЛАНТИРИШ ДАРАЖАСИ<br>ИНДИКАТОРЛАРИНИ ХАР ЧОРАКДА БАХОЛАШ ТИЗИМИНИ ТАСДИКЛАШ ТУГРИСИДА<br>Ўзбекистон Республикаси Вазирлар Махкамасининг қарори №117 Қабул қилинган сана 20.04.2012, кучга<br>кириш санаси 20.04.2012                                                                                                    | Z   |
|                   | ) <u>ОИЛАЛАРНИНГ ИЖТИМОИЙ-МАИШИЙ ШАРОИТЛАРИНИ ЯХШИЛАШГА ДОИР ҚЎШИМЧА</u><br><u>ЧОРА-ТАДБИРЛАР ТЎҒРИСИДА</u><br>Ўзбекистон Республикаси Вазирлар Маҳкамасининг қарори №111 Қабул қилинган сана 17.04.2012, кучга кириш<br>санаси 17.04.2012                                                                                                    | ×   |
|                   | ДАВЛАТ ВА ХЎЖАЛИК БОШКАРУВИ ОРГАНЛАРИ, МАХАЛЛИЙ ДАВЛАТ ХОКИМИЯТИ ОРГАНЛАРИ<br>ТОМОНИДАН ЎЗБЕКИСТОН РЕСПУБЛИКАСИ ВАЗИРЛАР МАХКАМАСИГА КИРИТИЛАДИГАН НОРМАТИВ-<br>ХУКУКИЙ ХУЖЖАТЛАР ЛОЙИХАЛАРИНИ ТАЙЁРЛАШ, ЮРИДИК-ТЕХНИК ЖИХАТДАН<br>РАСМИЙЛАШТИРИШ ВА ХУКУКИЙ ЭКСПЕРТИЗАДАН ЎТКАЗИШ ТАРТИБИ ТЎҒРИСИДА УСЛУБИЙ<br>КЎРСАТМАЛАРНИ ТАСДИКЛАШ ХАКИДА<br>ЎЗбекистон Республикаси адлия вазирининг буйруғи №2352 Қабул қилинган сана 09.04.2012, кучга кириш<br>санаси 19.04.2012 | Z   |
|                   | ХЎЖАЛИК ЮРИТУВЧИ СУБЪЕКТ УСТАВ ФОНДИДАГИ (УСТАВ КАПИТАЛИДАГИ) АКЦИЯЛАРНИ<br>(УЛУШЛАРНИ) ОЛИШ УСТИДАН НАЗОРАТ КИЛИШ ТАРТИБИ ТЎГРИСИДА НИЗОМНИ ТАСДИКЛАШ ХАКИДА<br>ЎЗБЕЧАСТАН РЕСПУБЛИЧЭСИ МАНОВОЛИЛЭН ЦИКЭРИЛЬ В РЕСБЕТНИК РИБОХИВНІТИЧИЦ ДЭВЛЭТ КЎМИТЭСИНИН ХЭРОРИ                                                                                                    |     |

### Излаш шакли

Излаш шакли (излашнинг қўшимча шартлари билан) – махсус шакл бўлиб, норматив-хуқуқий хужжатларни қулай тарзда қидириш учун кўп холларда ишлатиладиган реквизитлар асосида яратилган. Хусусан:

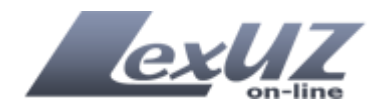

| 4                                          |                       |                                 | Излаш                         |
|--------------------------------------------|-----------------------|---------------------------------|-------------------------------|
| Хаммаси Оддлия вазирлигида руйхатдан ўтган | - Излашні<br>П хужжат | и қўшимча шартл<br>номида излаш | тари   Тозалаш<br>Паник излов |
| Хужжат<br>№:                               | дан                   | гача                            | Хужжат тили ихтиёрий 💽        |
|                                            |                       |                                 |                               |

*Матн киритиш учун майдон* – излаш учун сўзлар ёки жумлалар киритиш учун мўлжалланган (юқорида «тадбиркор» деган сўз бўйича излаш мисоли келтирилган).

**Хужжат рақами** – ҳужжат рақамини киритиш мўлжалланган. Агарда шаклда «Ҳаммаси» тугмаси танланган бўлса, излаш тизим базасидаги барча ҳужжатлар бўйича амалга оширилади. Агарда «Адлия вазирлигида рўйхатдан ўтган» тугмаси танланган бўлса, излаш Ўзбекистон Республикаси Адлия вазирлигида давлат рўйхатига олинган вазирликлар, давлат қўмиталари, идораларнинг ҳужжатлари бўйича амалга оширилади.

*Хужжат шакли* – берилган рўйхатдан ҳужжат шаклини танлаш (масалан, конун, фармон, қарор, йўриқнома, буйруқ, қурилиш нормалари, қоидалари ва бошқалар)

**Хужжатнинг қабул қилинган санаси** – фойдаланувчиларга қулайлик яратиш учун ҳужжат санасини киритиш жойи календарь кўринишида ишланган. Ҳужжат қабул қилинган аниқ санасини билган ҳолда «дан» ва «гача» киритиш жойларига айнан ўша бир сана киритилади. Агар ҳужжат қабул қилинган санасини аниқ билмаган (тахминий вақт оралиғи) ҳолда керакли саналар оралиғини белгилаш мумкин.

Масалан, «дан» киритиш майдончасига «01.04.2012», «гача» киритиш майдончасига «30.04.2012» терилганда тизим ушбу саналар оралигида қабул қилинган барча хужжатлар рўйхатини чиқариб беради.

*Хужжат тили* – норматив-хукукий хужжат тилини танлаш.

**Хужжатни қабул қилган орган** – берилган рўйхат бўйича тегишли органни танлаш (масалан, Ўзбекистон Республикаси Вазирлар Маҳкамаси, Ўзбекистон Республикаси Давлат солиқ қўмитаси, Ўзбекистон Республикаси Молия вазирлиги ва бошқалар).

«*Фақат номи бўйича излаш» функцияси* – ушбу функциядан фойдаланилганда сўзларни қидириш фақат ҳужжатлар номи бўйича амалга оширилади.

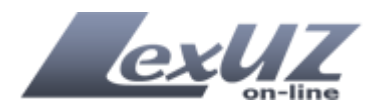

«*Аниқ излаш» функцияси* – ушбу функциядан фойдаланилган ҳолда керакли ҳужжатларни тезроқ топишингиз мумкин.

Биринчи мисол, масалан, Сиз Ўзбекистон Республикаси Вазирлар Маҳкамасининг 10-сонли қарорини изламоқдасиз. Бунинг учун Сиз «Ҳужжат рақами» киритиш майдончасига «10» рақамини киритасиз, бу ҳолатда тизим рақамларида «10» сони булган барча ҳужжатларни чиқариб беради (110, 1021, 103 ва шу каби бошқаларни). Агарда Сиз «Аниқ излаш» тугмачасини белгилаб қуйсангиз тизим рақами фақат «10» булган ҳужжатлар руйҳатини чиқариб беради.

Иккинчи мисол, «ўқув» деган сўз ишлатилган хужжатни изламоқдасиз. Агар Сиз ушбу сўзни матн киритиш майдончасига териб «Излаш» тугмасини боссангиз тизим мазкур сўз учраган барча хужжатларни, уларнинг матнда жойлашувидан қатъий назар (ўқувчи, ўқувчилик, тўқув ва хоказо) чиқариб беради.

"Аниқ излаш" функцияси ишлатилган ҳолда тизим фақат «ўқув» сўзи учраган ҳужжатлар рўйҳатини чиқариб беради.

«*Тозалаш» функцияси* – шаклни қидирув сўровидан тўлиқ тозалаш учун ишлатилади.

Шунингдек, тизим излаш натижасини қуйида келтирилган шаклдагидек сонлари билан кўрсатади:

Топилган хужжатлар сони: 4474 <u>Амалдаги: 3465 – Күчини йўкотган: 1009 – Х</u>аммаси: 4474 –

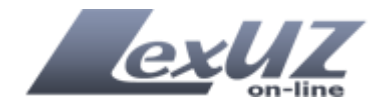

### Конституция

### Кодекслар

### Қонунлар

2012 2011 2010 2009 2008 2007 2006 2005 2004 2003 2002 2001 2000 1999 1998 1997 1996 1995 1994 1993 1992 1991 1990

Президент хужжатлари (карорлар, фармонлар,

фармойишлар) 2012 2011 2010 2009 2008 2007

2006 2005 2004 2003 2002 2001 2000 1999 1998 1997 1996 1995 1994 1993 1992 1991 1990

### Вазирлар Маҳкамаси ҳужжатлари

(қарорлар, фармойишлар)

2012 2011 2010 2009 2008 2007 2006 2005 2004 2003 2002 2001 2000 1999 1998 1997 1996 1995 1994 1993 1992 1991

# Вазирликлар, давлат қўмиталари ва идораларининг норматив-ҳуқуқий ҳужжатлари

2012 2011 2010 2009 2008 2007 2006 2005 2004 2003 2002 2001 2000 1999 1998 1997 1996 1995 1994 1993 1992 Излаш сахифасида норматив-хуқуқий хужжатларни тезкор кўриш панели мавжуд.

Тезкор кўриш панели – ҳужжатнинг шакли ва қабул қилиниш хронологияси бўйича каталогидир.

Керакли ҳавола босилганда тизим ҳужжатнинг қабул қилинган санаси бўйича сараланган рўйҳатни чиқариб беради.

## Тизимда рўйхатдан ўтиш

Рўйхатдан ўтиш фақатгина тизимининг қўшимча имкониятларидан (хужжатдаги ўзгартиришларни кўриш, излашнинг кенгайтирилган шаклидан фойдаланиш, электрон почта орқали қонунчиликдаги янгиликлар тўғрисида хабарнома олиш учун ва яна бошқа) фойдаланиш учун керак бўлади.

## LexUZ тизимида қандай рўйхатдан ўтилади?

LexUZ тизимида рўйхатдан ўтиш учун бош сахифада жойлашган «Рўйхатдан ўтиш» тугмасини босиш керак.

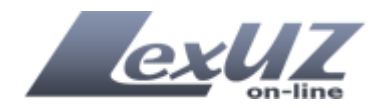

РЎЙХАТДАН ЎТИШ

LexUZ тизими фойдаланувчига "on-line" режимида рўйхатдан ўтиш имконини беради. Рўйхатдан ўтишни бошлаш учун «Рўйхатдан ўтиш» хаволасини «сичконча»нинг чап тугмаси босиш керак, натижада рўйхатдан ўтиш шакли юкланади.

Диққат! LexUZ тизимида рўйхатдан ўтиш учун ишлайдиган электрон почта манзилингиз (e-mail) бўлиши керак, тизимда ишлашда ушбу манзил фойдаланувчининг номи (логин) хисобланади.

«E-mail» майдончаси тўлдирилгач, олдин ушбу манзил билан рўйхатдан ўтилмаганлигини аниқлаштириш мақсадида «e-mail текшириш» ҳаволасини босиш керак.

Шундан сўнг шаклнинг бошқа киритиш майдончалари майдонлари тўлдирилади, улар: «Исмингиз», «Фамилиянгиз», «Пароль», «Паролни тасдиқлаш» (паролни қайта териш), «Интерфейс тили» (очиладиган рўйхат кўринишида), «Мамлакат» (очиладиган рўйхатдан танлаш лозим), «Шахс тури» (юридик ёки жисмоний), шунингдек, такдим этилган расмни тасдиқлаш (суратдаги рақамни киритиш). Шундан сўнг «Рўйхатга олиш» тугмасини босиш лозим:

Рўйхатдан ўтиш

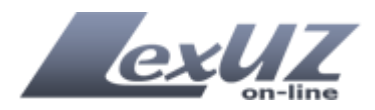

# Тўлдирилган намунавий шаклнинг кўриниши

#### ЯНГИ ФОЙДАЛАНУВЧИНИ РЎЙХАТДАН ЎТКАЗИШ

|                                                                                                    | +-*            |
|----------------------------------------------------------------------------------------------------|----------------|
| useriex@inbox.uz                                                                                                    | Фоидаланувчи   |
| Пароль                                                                                                    | Фамилия        |
| (лотин алифбосида 3 дан 30 гача<br>символ)                                                                                                    |                |
|                                                                                                    | — Фойдаланувчи |
|                                                                                                    |                |
| Паролни тасдикланг                                                                                                    | Тил            |
| (лотин алифбосида 3 дан 30 гача<br>символ)                                                                                                    |                |
|                                                                                                    | Ўзбекча 🔽      |
|                                                                                                    |                |
|                                                                                                    |                |
| Мампакат                                                                                                    |                |
| Мамлакат                                                                                                    |                |
| <b>Мамлакат</b><br>Ўзбекистон, Тошкент ш.                                                                                                    |                |
| Мамлакат<br>Ўзбекистон, Тошкент ш.<br>Жисмоний/Юридик шахс<br><sup>©</sup> Жисмоний шахс<br><sup>©</sup> Юридик шахс<br>Гасдиқлаш учун суратдаги<br>оақамни киритинг |                |
| Мамлакат<br>Ўзбекистон, Тошкент ш.<br>Жисмоний/Юридик шахс<br>⊙ Жисмоний шахс<br>Юридик шахс<br>Гасдиклаш учун суратдаги<br>рақамни киритинг                         |                |
| Мамлакат<br>Ўзбекистон, Тошкент ш.<br>Жисмоний/Юридик шахс<br>⊙ Жисмоний шахс<br>Юридик шахс<br>Гасдиклаш учун суратдаги<br>рақамни киритинг<br>533891               |                |

Тизим сўровга ишлов бериб, кўрсатилган электрон почта манзилга куйидаги кўринишдаги хабарни юборади:

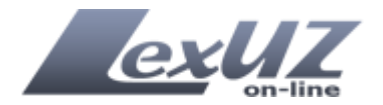

| Хурматли Фойдаланувчи!                                            |
|-------------------------------------------------------------------|
| Ушбу хабар Сизнинг LexUZда рўйхатдан ўтиш тўғрисидаги             |
| сўровингизнинг тасдиғи хисобланади.                               |
| LEXUZ ТИЗИМИГА КИРИШДАН ОЛДИН РЎЙХАТДАН ЎТИШНИ                    |
| ТАСДИҚЛАШИНГИЗ КЕРАК!                                             |
| Бунинг учун «сичқонча»нинг чап тугмаси билан қуйидаги             |
| хаволани босинг:                                                  |
| ёки ушбу хатдан ҳавола манзилини алмашиш буферига кўчириб         |
| олинг ва уни веб-браузерингизни «Address» майдончасига            |
| жойлаштиринг. Юкланган сахифада ўзингизнинг идентификаторингиз ва |
| паролингизни теринг.                                              |
| LexUZга кириш учун Сизнинг идентификаторингиз (логинингиз):       |
| userlex@inbox.uz                                                  |
| Рўйхатдан ўтиш сўрови 4 кун ичида тасдиқланиши лозим, акс         |
| холда у бекор қилинади.                                           |
| Рўйхатдан ўтишни рад қилиш учун Сиз томонингиздан бирон-бир       |
| харакат қилиниши талаб этилмайди, шунчаки ушбу хабарни учириб     |
| ташланг.                                                          |
| Хурмат билан <b>,</b>                                             |
| LexUZ портали маъмурияти                                          |
| E-mail: robot@minjust.gov.uz                                      |
| Web-agpec: http://lex.uz/                                         |

Хаволани босиш билан фойдаланувчи тизимда активация бўлади ва рўйхатдан ўтган хисобланади хамда LexUZга кириш имконияти пайдо бўлади.

## Тизимга кириш

Тизимга кириш учун фойдаланувчи бош сахифага кириши ва киритиш майдончасида ўзининг e-mail ва паролини киритиши лозим (авторизация).

Агарда фойдаланувчи доимо бир компьютерда ишлайдиган бўлса, «Эслаб колиш» майдончасини белгилаб кўйиш тавсия этилади.

| userlex@inbox.uz |                | Кириш |
|------------------|----------------|-------|
| 🗹 Эслаб қолиш    | Паролни тиклаш |       |

Агар тизимга киришда фойдаланувчи номи ёки пароли хато терилса тизим фойдаланувчига хатолик тўғрисида хабар беради ва текшириб қайта теришни таклиф қилади. Агар тизимга кириш учун пароль ёддан чиққан бўлса «паролни қайта тиклаш» функциясидан фойдаланиш мумкин.

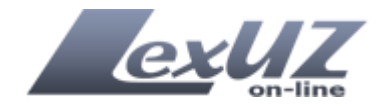

| E-mail                             |                    |
|------------------------------------|--------------------|
|                                    |                    |
|                                    |                    |
|                                    |                    |
| _                                  |                    |
| Тасдиқлаш учун суратдаг            | и рақамни киритинг |
| Тасдиқпаш учун суратдаг            | и рақамни киритинг |
| Тасдиқлаш учун суратдаг            | и рақамни киритинг |
| Тасдиқпаш учун суратдаг<br>634822  | и рақамни киритинг |
| Тасдиқлаш учун суратдаг<br>634822. | и рақамни киритинг |

## LexUZ тизимида ишлаш

Рўйхатдан ўтган фойдаланувчилар тизимда ишлаш чоғида қўшимча имкониятларга эга бўладилар. Қуйида ушбу қулайликларни тавсифи келтирилади.

Рўйхатдан ўтган фойдаланувчилар учун бош ойна кўриниши

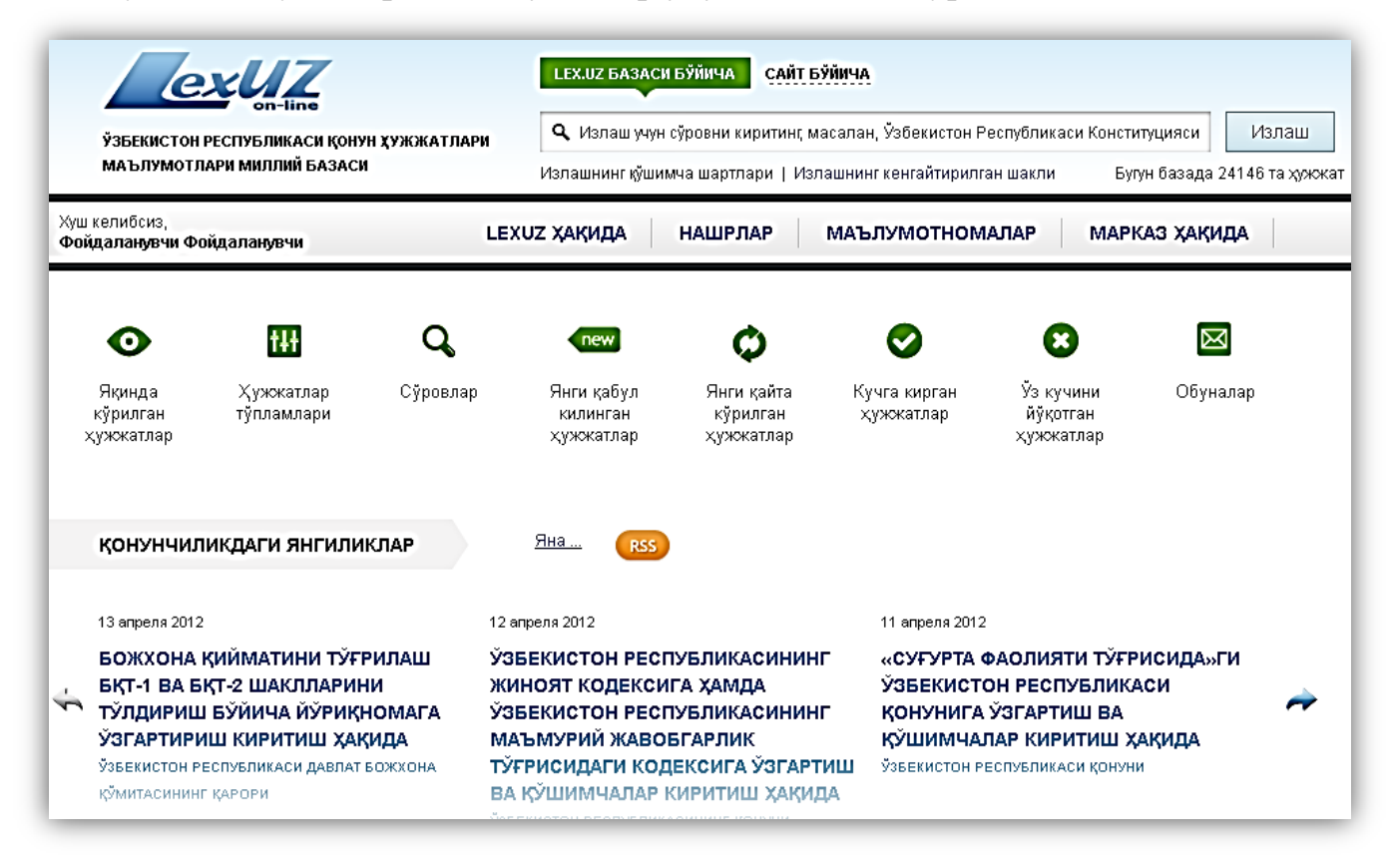

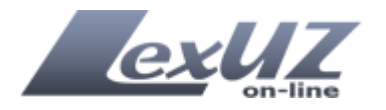

Расмда кўриниб турганидек "Излашнинг кенгайтирилган шакли" функцияси, шунингдек "Яқинда кўрилган ҳужжатлар", "Ҳужжатлар тўплами", "Сўровлар", "Янги қабул қилинган ҳужжатлар", "Янги қайта кўрилган ҳужжатлар", "Кучга кирган ҳужжатлар", "Ўз кучини йўқотган ҳужжатлар", "Обуналар" тугмалари пайдо бўлади. Бундан ташқари, фойдаланувчи учун керакли бўлган яна бир қатор қўшимча имкониятлар пайдо бўлади. Ушбу имкониятлар қуйида батафсил тавсифлаб берилган.

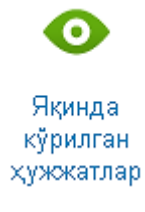

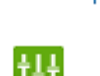

Қужжатлар тўпламлари

> **Q** Сўровлар

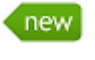

Янги қабул килинган ҳужжатлар

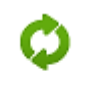

Янги қайта кўрилган ҳужжатлар

### Функцияларнинг тавсифи

Ушбу функция орқали яқин вақт оралиғида кўрилган норматив-хуқуқий хужжатлар рўйхатини кўриш мумкин (кўрилган хужжатлар тарихи). Рўйхат кўрилган сана бўйича тузилади.

Агарда бир хужжат билан ёки маълум мавзуга оид хужжатлар тез-тез ишлаш тўғри келган тақдирда, тизимда ушбу хужжат ёки хужжатларни алохида тўплам шаклида саклаб қўйиш имконини берадиган "Ҳужжатлар тўплами" функцияси яратилган. Ушбу функциянинг батафсил тавсифи билан "Излашнинг кенгайтирилган шакли" бўлимида танишиш мумкин.

Агар тизимда ишлаш чоғида хужжат қидиришнинг мураккаб сўровларидан фойдаланилган бўлса, ушбу сўровларни тизимда сақлаб қолиш функцияси мавжуд. Ушбу функция шуниси билан қулайки, унда мураккаб бўлган қидирув сўровини қайтадан теришга хожат колмайди. Ушбу функциянинг батафсил тавсифи "Излашнинг кенгайтирилган шакли" билан бўлимида танишиш мумкин.

"Янги қабул қилинган ҳужжатлар" функцияси янги қабул қилинган ҳужжатларни кузатиб бориш имконини беради.

Мазкур функция тизим базасида янги қайта кўриб чиқилганлар ҳужжатларни кузатиб бориш имконини беради.

Изох: Тизимда қайта кўриб чиқилган хужжат сифатида бошқа хужжат асосида матнига ўзгартириш ва/ёки қўшимча киритилган хужжат тушунилади.

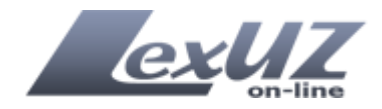

Кучга кирган хужжатлар Ушбу функция шу кунларда кучга кирган норматив-хукукий хужжатлар билан танишиш имконини беради (вакт оралиғини ўзгартириш имконияти мавжуд).

| кучг                            | А КИР                                   | ГАН ХУЖЖАТЛАР                                                                                        | Диапазон                                                                                              |                                                                                           |                    |          |   |
|---------------------------------|-----------------------------------------|----------------------------------------------------------------------------------------------------|----------------------------------------------------------------------------------------------------|-------------------------------------------------------------------------------------------|--------------------|----------|---|
| 05.04.<br>Топил<br><u>Амалд</u> | 2012 да<br>іган хужо<br><u>цаги: 18</u> | н 05.06.2012 гача<br>катлар сони: 18<br>Кучини йўқотган: 0                                           | <u>Хаммаси: 18</u>                                                                                    |                                                                                           |                    |          |   |
|                                 | t#                                      | <u>Тўпламга кўшиш</u>                                                                                |                                                                                                    | <u>Показать аннотацию</u>                                                                 | <u>Саралаш</u>     |          | 團 |
| <b>□</b> 1                      | В<br><u>й</u><br>Уз<br>13               | <u>Эжхона қийматини</u><br>УРИ <u>ҚНОМАГА ЎЗГАРТ</u><br>бекистон Республика<br>.04.2012, кучга кириш | <u>1 ТЎҒРИЛАШ БҚТ-1 ВА Е<br/>ГИРИШ КИРИТИШ ХАКИ</u><br>аси Давлат божхона қўмі<br>і санаси 23.04.2012 | <u>5КТ-2 ШАКЛЛАРИНИ ТЎЛДИРИШ БЎЙИЧ/<br/>1ДА</u><br>итасининг қарори №920-3 Қабул қилинган | <u>А</u><br>+ сана | Ð        |   |
| <b>1</b> 2                      |                                         | БЕКИСТОН РЕСПУБ<br>СПУБЛИКАСИНИНГ<br>ШИМЧАПАР КИРИТИ                                                 | ЛИКАСИНИНГ ЖИНОЯ<br>МАЪМУРИЙ ЖАВОБГА<br>III ХАКИЛА                                                    | Т КОДЕКСИГА ХАМДА ЎЗБЕКИСТОН<br>РЛИК ТЎҒРИСИДАГИ КОДЕКСИГА ЎЗГАР                          | ТИШ ВА             | <b>P</b> |   |

Уз кучини Йўқотган ҳужжатлар Ушбу функция шу кунларда ўз кучини йўқотган норматив-ҳуқуқий ҳужжатлар билан танишиш имконини беради (вақт оралиғини ўзгартириш имконияти мавжуд).

Шунингдек, ҳужжат қидириш шакллари орқали ўз кучини йўқотган ҳужжатларни топиш мумкин.

Изох: агар топилган хужжатлар рўйхатида хужжат номи олдида 🗟 белгиси бўлса, у холда ушбу хужжат ўз кўчини йўқотган хисобланади.

| <b>ЎЗ КУЧИНИ ЙЎҚОТГАН ХУЖЖАТЛАР</b><br>05.04.2012 дан 05.06.2012 гача<br>Топилган хужжатлар сони: 2<br>Амалдаги: 0 <u>Кучини йўкотган: 2</u> <u>Хаммаси: 2</u> | Диапазон                                                                                                    |            |
|----------------------------------------------------------------------------------------------------|----------------------------------------------------------------------------------------------------|------------|
| 🗖 🚻 <u>Тўпламга кўшиш</u>                                                                                                    | Показать аннотацию Саралаш                                                                                                    | <b>P</b> ) |
| □ 1<br><b> </b>                                                                                                    | НИНГ 35 ФОИЗДАН ОРТИК АКЦИЯЛАРИ, УЛУШЛАРИНИ ОЛИШ<br>ИБИ ТЎ <del>Г</del> РИСИДАГИ ЙЎРИКНОМАНИ ТАСДИКЛАШ ХАКИДА»ГИ<br>Ш ХАКИДА<br>лиядан чикариш ва ракобатни ривожлантириш давлат<br>Бул килинган сана 08.07.2010, кучга кириш санаси 18.07.2010<br>2 | <b>7</b>   |
| □ 2 👔 ХЎЖАЛИК ЮРИТУВЧИ СУБЪЕКТ<br>УСТИДАН НАЗОРАТ КИЛИШ ТАРТ<br>Ўзбекистон Республикаси Монол                                                                  | НИНГ 35 ФОИЗДАН ОРТИК АКЦИЯЛАРИ, УЛУШЛАРИНИ ОЛИШ<br>ИБИ ТЎҒРИСИДАГИ ЙЎРИКНОМАНИ ТАСДИКЛАШ ХАКИДА<br>лиядан чикариш, ракобат ва тадбиркорликни куллаб-кувватлаш<br>26 Кобил жиликом орно 95,93,3000, жило киром орноси                                | E)         |
|                                                                                                    |                                                                                                    |            |

Обуналар

Тизимдаги янгиликларга (шу жумладан янги хужжатларга) обуна бўлиш.

Бунинг учун ушбу функция орқали янги обуна яратиб, унга керакли турдаги маълумот ва вақт оралиғини қўшиш мумкин.

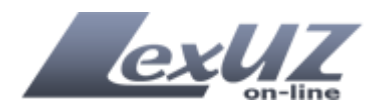

## Излашнинг кенгайтирилган шакли

"Излашнинг кенгайтирилган шакли" юқорида тавсифланган "Излашнинг оддий шакли"га қараганда кўпроқ реквизитларга эга бўлиб, у ҳужжатларни излаш учун мураккаб сўровлар тайёрлаш имконини беради. Ушбу реквизитлар алоҳида варақлар кўринишида туркумланган (Базавий параметрлар, ҳужжатнинг амалдалиги, ҳужжатнинг расмий эълон қилинган манбаси, классификаторлар/кўрсатгичлар, маҳсус параметрлар).

Ушбу шаклнинг пастки қисмида сўровни кетма-кет умумлаштириб борадиган қатор мавжуд.

| Қужжат номи 🕜                                                 | Матндаги сўз ёки жумла 🕜                              | Аниқ излаш<br>□ Ҳа                       | Хужкат тили<br>Ҳаммаси _▼ |
|---------------------------------------------------------------|-------------------------------------------------------|------------------------------------------|---------------------------|
| <ul> <li>С Ҳаммаси</li> <li>С Адлия вазирлигида рў</li> </ul> | йхатдан ўтказилган                                    |                                          | Ø                         |
| Хужкат рақами/<br>Рўйхатдан ўтиш рақами                       | Рақамни Қабулқили<br>аниқизлаш Рўйхатдан<br>ГС Ҳа дан | нган сана/<br>ўтган санаси<br>х 🛗 гача 🗙 |                           |
| <b>Хужжатни қабул қилган</b><br>Хужжат қабул қилган орган     | орган<br>ни танланг                                   |                                          |                           |
| Хужжат тури                                                   |                                                       | Хужкат шакли                             |                           |
| 26                                                            |                                                       | Хүжжат шаклини танланг                   |                           |

### «Базавий параметрлар» варағи

*Хужжат номи* – хужжатни номида учраши мумкин бўлган сўзлар ёки жумлаларни қидириш.

*Матндаги сўз ёки жумла* – хужжатнинг матнидаги сўзлар ёки жумлалар бўйича излаш.

«Аниқ излаш» функцияси – ушбу функциядан фойдаланилган ҳолда керакли ҳужжатларни тезроқ топиш мумкин, чунки излов фақат киритилган сўз бўйича амалга оширилади.

Масалан: Сиз "ўқув" деган сўз ишлатилган хужжатни изламоқдасиз. Агар ушбу сўзни матн киритиш майдончасига териб "Излаш" тугмасини боссангиз тизим мазкур сўз учраган барча хужжатларни, уларнинг матнида жойлашувидан қатъий назар (ўқув, ўқувчи, тўқувчи ва ҳоказо)

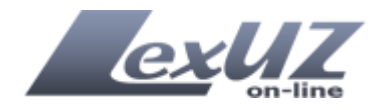

чиқариб беради. Керакли хужжатни излаш жараёнини тезлаштириш ва янада аниқлаштириш мақсадида Сиз ушбу функциядан фойдаланишингиз мумкин. Натижада тизим Сизга айнан «ўқув» сўзи мавжуд бўлган хужжатлар рўйхатини чиқариб беради.

*Хужжат тили* – хужжат тилини танлаш.

**Хужжат рақами** – ҳужжат рақамини киритиш учун ишлатилади. Агарда шаклда "Ҳаммаси" тугмаси танланган бўлса, қидирув тизим базасидаги барча ҳужжатлар бўйича амалга оширилади. Агарда "Адлия вазирлигида рўйхатдан ўтказилган" тугмаси танланган бўлса, излов Ўзбекистон Республикаси Адлия вазирлигида давлат рўйхатига олинган вазирликлар, давлат қўмиталари, идораларнинг ҳужжатлари бўйича амалга оширилади.

«*Рақамни аниқ излаш*» *функцияси* – ушбу функциядан фойдаланган ҳолда керакли ҳужжатни тезроқ топиш мумкин, чунки излов аниқ рақам бўйича амалга оширилади.

Масалан: Сиз Ўзбекистон Республикаси Вазирлар Маҳкамасининг 10-сонли қарорини изламоқдасиз. Бунинг учун Сиз "Ҳужжат рақами" киритиш жойига "10" рақамини киритасиз, бу ҳолатда тизим рақамларида "10" сони бўлган барча ҳужжатларни чиқариб беради (110, 1021, 103 ва шу каби бошқаларни). Агарда Сиз "Аниқ излаш" тугмачасини белгилаб қўйсангиз тизим рақами фақат "10" бўлган ҳужжатлар рўйхатини чиқариб беради.

Диққат! Рақамларида префикс ва суффикс бўлган хужжатларни қидиришда, масалан ЎРҚ-123, ПҚ-1234, ПФ-4500, 358-ф, «Хужжат рақами» майдони рақами префикс ва суффикссиз киритилади: «123», «1234», «4500», «358».

*Қабул қилинган сана/Рўйхатдан ўтган санаси* – фойдаланувчиларга қулайлик яратиш учун ҳужжат санасини киритиш жойи календарь кўринишида ишланган. Ҳужжат қабул қилинган аниқ санасини билган ҳолда «дан» ва «гача» киритиш майдончасига айнан ўша бир сана киритилади. Агар ҳужжат қабул қилинган санасини аниқ билмаган (тахминий вақт оралиғи) ҳолда керакли саналар оралиғини белгилаш мумкин.

Масалан, «дан» киритиш майдончасига «01.04.2012», «гача» киритиш майдончасига «30.04.2012» терилганда тизим ушбу саналар оралигида қабул қилинган барча хужжатлар рўйхатини чиқариб беради.

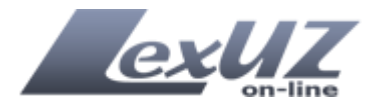

**Хужжатни қабул қилган орган** – берилган рўйхат бўйича тегишли органни танлаш майдончаси (масалан, Ўзбекистон Республикаси Вазирлар Маҳкамаси, Ўзбекистон Республикаси Давлат солиқ қўмитаси, Ўзбекистон Республикаси Молия вазирлиги ва бошқалар). Тизимда бир нечта органни танлаш имконияти мавжуд (бир нечта орган томонидан қўшма қабул қилинган ҳужжатларни излашда ёки аниқ органни билмаган ҳолда ишлатиш учун).

Хужжатни қабул қилган орган

🛛 Ўзбекистон Республикаси Президенти 🗙 🖾 Ўзбекистон Республикаси Вазирлар Маҳкамаси 🗙

*Хужжат тури* – берилган рўйхат бўйича хужжат турини танлаш (масалан, конунлар, Хукумат карорлари, судлар хужжатлари, техник хужжатлар ва бошкалар).

*Хужжат шакли* – берилган рўйхатдан хужжат шаклини танлаш (фармон, карор, йўрикнома, буйрук, курилиш нормалари, коидалари ва бошкалар).

Ушбу реквизитларда, шунингдек бир нечта вариантларни танлаш мумкин. Бунинг учун киритиш майдончасини босиш ва очилган ойнада керакли бандларни танлаш лозим.

| Конунлар<br>Президент хужжатлари<br>Хукумат карорлари<br>Вазирликлар, дая лат кумиталари ва идораларнинг хужжатлари<br>Махаллий дав лат хриммияти органлари карорлари<br>Суд хужжатлари<br>Тахник хужжатлар | Конституция<br>Кодекс<br>Конун<br>Қарор<br>Фармойн<br>Фармойн<br>Фармойнш<br>Йуриқнома<br>Услубий қурсатма<br>Услубий қурсатма<br>Услубий қурланма<br>Руйхат (Перечень)<br>Хат<br>Низом<br>Тартиб<br>Қоидалар<br>Меъёрий норма<br>Буйруқ |
|----------------------------------------------------------------------------------------------------|----------------------------------------------------------------------------------------------------|
| Хужжат тури                                                                                                    | Хужжат шакли                                                                                                    |
| (Хукумат қарорлари 🗙) Президент хужжатлари 🗙                                                                                                    | Фармойиш 🗙 Фармон 🗙 Қарор 🗙                                                                                                    |
| Қонунлар 🗙                                                                                                    | Хужжат шаклини танланг                                                                                                    |
| Хужжат турини танланг                                                                                                    |                                                                                                    |

Таъкидлаш жоизки, ушбу бандлар бир-бири билан ўзаро боғлиқдир. Агар хужжат тури сифатида масалан, "Ҳукумат қарорлари" танланган бўлса, "Ҳужжат шакли" майдонида фақатгина Ҳукумат томонидан қабул қилиниши мумкин бўлган ҳужжат шакллари, мазкур ҳолатда эса "Қарор" ва "Фармойиш"ни танлаш имкони бўлади.

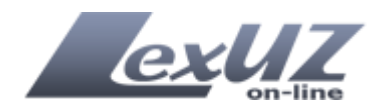

#### «Хужжатнинг амалдалиги» варағи

| хужжа<br>амалд                   | <b>ат холати</b><br>ца бўлган ҳужжат<br>ат янги тахрирла Баён килинг    | Хужжатнинг кучга кириш ёки ўз кучини йўқотиш санаси           Кучга кириш санаси                                                                                                    |
|----------------------------------|-------------------------------------------------------------------------|----------------------------------------------------------------------------------------------------|
| 🗖 ҳужжа                          | ат ўз кучини йўқотган                                                   | дан 🗙 📰 гача 🗙 📰                                                                                                    |
|                                  |                                                                         | Ўз кучини йўқотиш санаси                                                                                                    |
|                                  |                                                                         | дан 🗙 📰 гача 🗙 📰                                                                                                    |
|                                  |                                                                         |                                                                                                    |
| Сиз қуйидаги па<br>Президенти, Ў | араметрлар бўйича хужжат излам<br>З <b>бекистон Республикаси Вази</b> п | локдасиз: Хужжат тили: <b>Хаммаси</b> , Рақамни аниқ излаш: Ха; Хужжатни қабул қилған орган: <b>Ўзбекистон Республикаси</b><br>ловал Махкамаси: Хижжат тили: Хукумат карорлари. Президент хүжжатлари. Конумпар: Хужжат шақпи: Фармойи |
| Фармон, Қарој                    | p;                                                                      | אישר הימלאששמאל לאמצער ו)איי לאנצעים שלאלאיראטן ואס אלפנו לאשער און איניטינאלן לפולנוסלא לאמצעי שמצעי באאשמעני                                                                                                    |

*Хужжат ҳолати* – Ушбу реквизит орқали ҳужжатнинг юридик мақомини танлаш мумкин («Амалда бўлган ҳужжат», «Ҳужжат янги таҳрирда баён қилинган», «Ҳужжат ўз кучини йўқотган»). Бир йўла бир ёки бир нечта мақомни танлаш мумкин.

**Хужжатнинг кучга кириш ёки ўз кучини йўқотиш санаси** – ҳужжатнинг кучга кириш ва/ёки ўз кучини йўқотиш санасини киритиш жойи қулайлик учун календарь кўринишида берилган. Агар аниқ санани билган ҳолда "дан" ва "гача" киритиш жойларига айнан ўша бир санани киритиш лозим. Агар тахминий санани билган ҳолда керакли саналар оралиғини белгилаш мумкин.

Масалан, "дан" киритиш жойига «01.04.2012», "гача" киритиш жойига «30.04.2012» теринг. Бундай қидирувда тизим Сизга ушбу саналар оралиғида кучга кирган ва/ёки ўз кучини йўқотган барча хужжатлар рўйхатини чиқариб беради.

| Базавий Хужжатнинг Хужжатнинг расмий амалдалиги зълон қилинган манбаси                                                                       | классификаторлар Махсус<br>ва курсатгичлар Параметрлар                                                                                                    |
|----------------------------------------------------------------------------------------------------|----------------------------------------------------------------------------------------------------|
| Расмий манба<br>Расмий манба танланг                                                                                                    | Расмий манба рақами                                                                                                    |
| Эълон қилинган санаси<br>дан 🛛 🗙 🛅 гача 🗙                                                                                                    |                                                                                                    |
| Сиз қуйидаги параметрлар бўйича хужжат изламоқдасиз: Хужжат т<br>Президенти, Ўзбекистон Республикаси Вазирлар Махкамаси; З<br>Фармон, Қарор; | тили: <b>Хаммаси</b> , Рақамни аниқ излаш: <b>Х</b> а, Хужжатни қабул қилган орган. <b>Ўзбекистон Республикаси</b><br>Хужжат тури: <b>Хунумат қарорлари, Президент хужжатлари, Қонунлар</b> ; Хужжат шакли: <b>Фармойиш,</b> |
|                                                                                                    | 🔍 Излаш 🔋 Санаш 🗳 Сўровни саклаш 🔍 Тозалаш                                                                                                    |

«Хужжатнинг расмий эълон қилинган манбаси» варағи

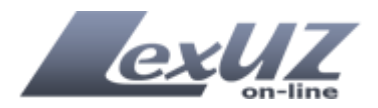

*Расмий манба* – Мазкур реквизит орқали ҳужжатнинг расмий эълон қилинган манбасини танлаш мумкин. Бир йўла бир нечта манбани танлаш имконияти мавжуд.

*Расмий манба сони* – танланган расмий манбанинг сони (масалан, "Ўзбекистон Республикаси қонун ҳужжатлари тўплами» сони).

*Нашр этилган сана* – расмий манба нашр этилган санани киритиш майдони. Бошқа майдонлардагидек, аниқ санани ёки саналар оралиғини киритиш мумкин.

| парининг уму    | мхуқуқии классиф                                                  | икатори                                                                                                   |                                                                                                    |                                                                                                    |                                                                                                    |
|-----------------|-------------------------------------------------------------------|----------------------------------------------------------------------------------------------------|----------------------------------------------------------------------------------------------------|----------------------------------------------------------------------------------------------------|----------------------------------------------------------------------------------------------------|
|                 |                                                                   |                                                                                                    | VUUDIOT LOTUUDO I                                                                                                    | 0.000                                                                                                    |                                                                                                    |
|                 |                                                                   |                                                                                                    | - дужжат матнидат                                                                                                    | злаш                                                                                                    |                                                                                                    |
| vпи кўппаны:    | 1CH                                                               |                                                                                                    |                                                                                                    |                                                                                                    |                                                                                                    |
| J               |                                                                   |                                                                                                    |                                                                                                    | 40 00111                                                                                                    |                                                                                                    |
|                 |                                                                   |                                                                                                    | - дулокат маттидат                                                                                                    | 105Hull                                                                                                    |                                                                                                    |
| ерминлар мат    | лумотномаси                                                       |                                                                                                    |                                                                                                    |                                                                                                    |                                                                                                    |
|                 | huahi                                                             |                                                                                                    |                                                                                                    |                                                                                                    |                                                                                                    |
| рыннутаруни та  | no rann                                                           |                                                                                                    |                                                                                                    |                                                                                                    |                                                                                                    |
| рлар бўйича ҳуж | жат изламоқдасиз: Хужэ                                            | кат тили: <b>Хаммаси</b> ; Ра                                                                             | қамни аниқ излаш: <b>Ҳа</b> ; Э                                                                                                    | <p Кужжатни кабул килган с                                                                                                    | орган: Ўзбекистон Республикаси                                                                                                    |
|                 |                                                                   |                                                                                                    |                                                                                                    |                                                                                                    |                                                                                                    |
|                 | ули қулланма<br>арминлар мат<br>омин(лар)ни та<br>олар буйича хуж | ули қўлланмаси<br>арминлар маълумотномаси<br>амин(пар)ни танланг<br>алар бўйича хужжат изламокдасиз: Хужж | ули қўлланмаси<br>рминлар маълумотномаси<br>омин(лар)ни танланг<br>олар бўйича хужжат изламокдасиз: Хужжат тили: <b>Хаммаси</b> , Ра | ули қўлланмаси<br>рминлар маълумотномаси<br>эмин(лар)ни танланг<br>элар бўйича хужжат изламокдасиз: Хужжат тили: Хаммаси, Рақамни аниқ излаш: Ха; Э | ули қўлланмаси<br>рминлар маълумотномаси<br>эмин(лар)ни танланг<br>элар бўйича хужжат изламокдасиз: Хужжат тили: <b>Хаммаси</b> , Ракамни аник излаш: <b>Ха</b> ; Хужкатни кабул килган н |

# «Классификаторлар/кўрсатгичлар» варағи

**Конунчилик тармоқларининг умумхуқуқий классификатори** – Ўзбекистон Республикаси Адлия вазирининг 2012 йил 2 мартдаги 53-мҳ-сонли буйруғи билан тасдиқланган Ўзбекистон Республикаси қонунчилик тармоқларининг умумҳуқуқий классификатори орқали излаш (Ўзбекистон Республикаси Адлия вазирлиги томонидан 2012 йил 2 мартда рўйхатга олинган, рўйхат рақами 2333).

*Конунчиликнинг мавзули қўлланмаси* - мавзули қўлланма бўйича ҳужжатларни излаш (молия, иқтисодиёт, тадбиркорлик, табиий ресурслар ва ҳоказо).

Ушбу реквизитлар учун ҳужжат ичида (матни бўйича) излаш имконияти мавжуд бўлиб, тегишли классификатор ёки мавзуни ҳужжат қисмлари (хатбоши, параграф ва ҳоказолар) бўйича излаш мумкин.

*Тушунча ва терминлар маълумотномаси* – хужжатларни тушунча ва терминлар бўйича излаш.

Барча реквизитларда бир йўла бир нечта қидирув элементларини танлаш имконияти мавжуд.

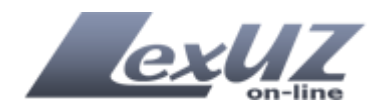

«Махсус параметрлар» варағи

| Хужжат нормативлилиги       | ни танланг                           | Хужжат қисмини танланг           |
|-----------------------------|--------------------------------------|----------------------------------|
| <b>Ху</b> жжатга ўзгартириш | за/ёки қушимчалар киритиши туғрисида | Матннинг расмий ёки норасмийлиги |
| С <sub>Хаммаси</sub>        |                                      | О <sub>Хаммаси</sub>             |
| О ха                        |                                      | С Расмий кисм                    |
| С Йўқ                       |                                      | С Норасмий кисм                  |
| Хужжатга имзо қуйган        | шахс Шахснинг мансаби                |                                  |
| Измолаган шахони танл       | анг Имзолаган шахо мансабини тан     |                                  |
|                             |                                      |                                  |

*Хужжатнинг нормативлик характери* – берилган "Хужжатнинг нормативлик характери" руйхатидан керакли элементни танлаш.

**Ўзгартириш ва/ёки қўшимча киритиш тўгрисидаги хужжат** – Агар мавжуд хужжатларга ўзгартиришлар ва/ёки қўшимчаларни киритиш назарда тутилган хужжатни излаш керак бўлса, буни сўровни шакллантиришда ушбу реквизит орқали кўрсатиш мумкин.

*Хужжатни имзолаган шахс/шахс лавозими* – такдим қилинган рўйхат бўйича норматив-хужжатни қабул қилишга (имзолашга) ваколатли бўлган шахс ёки лавозимини танлаш.

*Хужжат қисми бўйича* – хужжат таркиби бўйича излаш, масалан фақат хужжат матнидаги жадваллар бўйича.

Шунингдек, шаклда функционал тугмалар мавжуд. Булар:

Излаш – берилган сўров бўйича излашни бошлаш.

*Хисоблаш* – берилган сўров бўйича хужжатлар сонини хисоблаш.

*Сўровни сақлаш* – сўровни шахсий сўровлар тўпламида сақлаш. Зарурат бўлганда ушбу сўровни шахсий сўровлар тўпламидан топиш мумкин.

*Тозалаш* – шаклни қидирув сўровидан батамом тозалаш.

# Кидирув сўрови намуналари:

Сиз қуйидаги параметрлар бўйича хужжат изламоқдасиз: Хужжат тили: Ҳаммаси; Рақамни аниқ излаш: Ҳа; Қабул қилинган сана/Рўйхатдан ўтган санаси: 05.01.2010, 03.03.2012; Ҳужжатни қабул қилган орган: Ўзбекистон Республикаси Президенти, Ўзбекистон Республикаси Вазирлар Маҳкамаси;

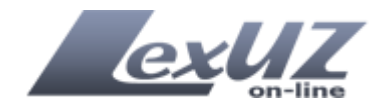

Хужжат тури: Хукумат қарорлари, Президент хужжатлари; Хужжат шакли: Фармон, Қарор; Хужжат ҳолати: амалда бўлган ҳужжат; Расмий манба: Ўзбекистон Республикаси қонун ҳужжатлари тўплами; Қонунчилик соҳаларининг умумҳуқуқий классификатори: 09.00.00.00 Тадбиркорлик ва ҳўжалик фаолияти.

| сизн                                                                 | ИНГ СЎРОВИНГИЗ АСОСИДА                                                                                                    | ТОПИЛГАН ХУЖЖАТЛАР КЎРСАТІ                                                                                                    | илган                                                                                                    |                                                               |                                                                                                |                    |
|----------------------------------------------------------------------|----------------------------------------------------------------------------------------------------|----------------------------------------------------------------------------------------------------|----------------------------------------------------------------------------------------------------|---------------------------------------------------------------|------------------------------------------------------------------------------------------------|--------------------|
| Сиз қуй<br>ўтган с<br>Вазирл<br>амалд,<br>класси<br>05.05.2<br>Хамма | идаги параметрлар бўйича хужжат і<br>занаси: 05.01.2010, 03.03.2012; Хужж<br>пар Махкамаси; Хужжат тури: Хулял<br>а бўлган хужжат; Расмий манба: Ў зі<br>фикатори: 09.00.00.00 Тадбиркорли<br>012 холатига 241 та хужжат топила<br>си: 241 Амалда эмас: 0 Ўз кучини | изламоқдасиз: Хужжат тили: <b>Хаммаси</b> ; Раг<br>атни қабул қилган орган: <b>Ўэбекистон Ресг</b><br>мат қарорлари, Президент хужжатлари,<br>Бекистон Республикаси қонун хужжатл<br>к ва хужалик фаолияти;<br>и<br>йуқотган: 2 | амни аниқ излаш: <b>Ха</b> ; Қа<br><b>публикаси Президенти</b><br>Хужжат шакли: <b>Фармо</b><br>а <b>ри тўплами</b> ; Қонунчил | юўл қилі<br><b>і, Ўзбекі</b><br><b>н, Қаро</b> ј<br>іик соҳал | инган сана/Рўйхат <i>;</i><br><b>истон Республик</b><br>р; Хужжат холати:<br>парининг умумхуқу | дан<br>аси<br>/қий |
|                                                                      | 🚻 Тўпламга қўшиш                                                                                                    | Показать аннотацию                                                                                                    | Саралаш                                                                                                    | Q                                                             | Сўровни сақлаш                                                                                 | •                  |
| 1                                                                    | О ВНЕСЕНИИ ИЗМЕНЕНИЙ И Д<br>ТЕХНИЧЕСКОГО ОСМОТРА ТРА<br>Постановление Кабинета Мини<br>24.02.2012                                                                                                    | ОПОЛНЕНИЙ В ПОЛОЖЕНИЕ О ПОРЯДКЕ<br>НСПОРТНЫХ СРЕДСТВ<br>сстров Республики Узбекистан №49 Қабул                                                                                                    | ПРОВЕДЕНИ Я ОБ ЯЗАТІ<br>қилинган сана 24.02.201                                                                                | ЕЛЬНОГ<br>2, кучга                                            | О<br>кириш санаси                                                                              |                    |
| <b>D</b> 2                                                           | ХИСОБ-КИТОБ (СМЕТА) ҚИЙМ<br>ВАЗИРЛАР МАХҚАМАСИГА КИ<br>Ўзбекистон Республикаси Вази<br>07.02.2012                                                                                                    | АТИ ОШИРИБ ЮБОРИЛГАН ОБЪЕКТЛАР<br>1РИТИШ ТАРТИБИ ТЎҒРИСИДАГИ НИЗО<br>рлар Махкамасининг қарори №32 Қабул қи                                                                                                    | БЎЙИЧА ХУЛОСАЛАР Т/<br>МНИ ТАСДИКЛАШ ХАКИ<br>линган сана 07.02.2012,                                                           | АЙЁРЛА<br>1ДА<br>кучга ки                                     | Ш ВА УЛАРНИ<br>приш санаси                                                                     |                    |
| П 3                                                                  | ОБ УТВЕРЖДЕНИИ ПОЛОЖЕН<br>ОБЪЕКТАМ, ПО КОТОРЫМ ПРЕВ<br>Постановление Кабинета Мини<br>07.02.2012                                                                                                    | ИЯ О ПОРЯДКЕ ПОДГОТОВКИ И ВНЕСЕНИ<br>ЭЫШЕНА РАСЧЕТНАЯ (СМЕТНАЯ) СТОИМО<br>стров Республики Узбекистан №32 Қабул                                                                                                    | 1Я В КАБИНЕТ МИНИСТ<br>СТЬ<br>қилинган сана 07.02.201                                                                          | РОВ ЗАІ<br>2, кучга                                           | КЛЮЧЕНИЙ ПО<br>кириш санаси                                                                    | Ð                  |
| 4                                                                    | ОБ УТВЕРЖДЕНИИ ПОЛОЖЕН<br>ОБЪЕКТОВ, СТРОИТЕЛЬСТВО И<br>РЕСПУБЛИКИ УЗБЕКИСТАН<br>Постановление Кабинета Мини<br>07.02.2012                                                                                                    | ИЯ О ПРАВИТЕЛЬСТВЕННОЙ КОМИССИИ<br>1 РЕКОНСТРУКЦИЯ КОТОРЫХ ПОДЛЕЖИТ<br>стров Республики Узбекистан №31 Қабул                                                                                                    | ПО УТВЕРЖДЕНИЮ АД<br>УТВЕРЖДЕНИЮ НА УР<br>килинган сана 07.02.201                                                              | РЕСНЫХ<br>ОВНЕ ПР<br>2, кучга                                 | СПИСКОВ<br>АВИТЕЛЬСТВА<br>кириш санаси                                                         |                    |
| □ 5                                                                  | Курилиши ва реконструкц<br>тасдикланиши лозим бул<br>комисси вси тублиси да ри                                                                                                    | ИЯ ҚИЛИНИШИ ЎЗБЕКИСТОН РЕСПУБЛИ<br>ГАН ОБЪЕКТЛАРНИНГ МАНЗИЛЛИ РЎЙХА<br>СНИЗОМНИ ТАСЛИКЛАНІ ХАКИЛА                                                                                                    | КАСИ ХУКУМАТИ ДАРА<br>АТЛАРИНИ ТАСДИКЛАЦ                                                                                       | жаси,<br>Гбўйич                                               | ДА<br>НА ХУКУМАТ                                                                               |                    |

Агар ушбу сўровдан кўп маротаба фойдаланиш керак бўлса, уни қидирув натижаларининг юқори қисмида жойлашган "Сўровни сақлаш" функцияси орқали сақлаб қўйиш мумкин (масалан "иқтисод" номи билан).

| иқтисод | Сўровни сақлаш |
|---------|----------------|
|         |                |

Шунингдек, керакли бўлган ҳужжатларни, уларни белгилаб олган ҳолда "Тўпламга қўшиш" функцияси орқали алоҳида сақлаб қўйиш мумкин. Ҳужжатларни мавжуд тўпламга қўшиш ёки янги тўплам яратиш мумкин.

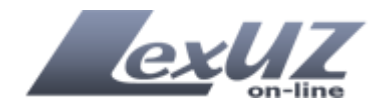

7 та хужжатдан 7 таси муваффақиятли қўшилди. Барча хужжатлар муваффақиятли қўшилди

Ўзбекистон Яна бир мисол, масалан Сиз асосан Республикасининг жиноят, жиноят-процессуал, уй-жой, тўгрисидаги маъмурий жавобгарлик кодекслари билан ишлайсиз. Бунда Сиз "Менинг кодексларим" тўпламини яратишингиз ва унга ушбу хужжатларни кўшишингиз мумкин ва зарур холларда ушбу кодексларни бир зумда кўришингиз мумкин.

Тизимга кейинги сафар кирганингизда сақланган сўров ва тўпламларни тегишли шаклларда кўриш мумкин. Бу функциялар шуниси билан қулайки, мураккаб сўровларни қайтадан киритилмайди, керакли ҳужжатларни эса изламасдан "шаҳсий тўпламларда" топиш ва улардан фойдаланиш мумкин.

## Излаш натижаларини саралаш ва гурухлаштириш

Излаш натижаларини берилган мезонлар бўйича саралаш ва гурухлаштириш мумкин. Мазкур функция кидирув шаклининг пастки кисмида жойлашган бўлиб ва ундан фойдаланиш учун махсус функционал тугмани босиш лозим.

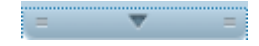

Ушбу тугма босилганда саралаш ва гурухлаштириш шакли очилади.

|                               | • • • • • • • • • • • • • • • • • • • |
|-------------------------------|---------------------------------------|
| Саралаш учун параметр танланг | ⊂ Гуруҳламасдан                       |
|                               | О Ҳужжат шакли бўйича                 |
|                               | C Қабул қилиш санаси бўйича           |
|                               | C Расмий манба буйича                 |

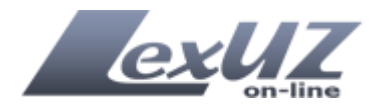

Агар керакли ҳужжатни компьютерга сақлаш зарур бўлса топилган ҳужжатларнинг ўнг томонидан жойлашган «MS Wordra экспорт қилиш» функциясидан фойдаланишингиз мумкин.

| н сана 24.02.2012, кучта кириш санаси                                                  |      |
|----------------------------------------------------------------------------------------|------|
| √ХУЛОСАЛАР ТАЙЁРЛАШ ВА УЛАРНИ<br>СДИКЛАШ ХАКИДА<br>зана 07.02.2012, кучга кириш санаси | e)   |
| 5ИНЕТ МИНИСТРОВ ЗАКЛЮЧЕНИЙ ПО                                                          | Ð    |
| н сана 07.02.2012, кучга кириш санаси                                                  |      |
| ЕРЖДЕНИЮ АДРЕСНЫХ СПИСКОВ<br>КДЕНИЮ НА УРОВНЕ ПРАВИТЕЛЬСТВА                            | Ð    |
| н сана 07.02.2012, кучга кириш санаси                                                  |      |
|                                                                                        | iii) |

### Хужжатни кўриш сахифаси

Топилган ҳужжатлар "сичқонча"нинг чап тугмаси билан босилганда ён панель—мундарижа, функционал панели ва ҳужжатни ўқиш майдончасида (ҳужжат матни) иборат бўлган ҳужжатни кўриш саҳифасида очилади.

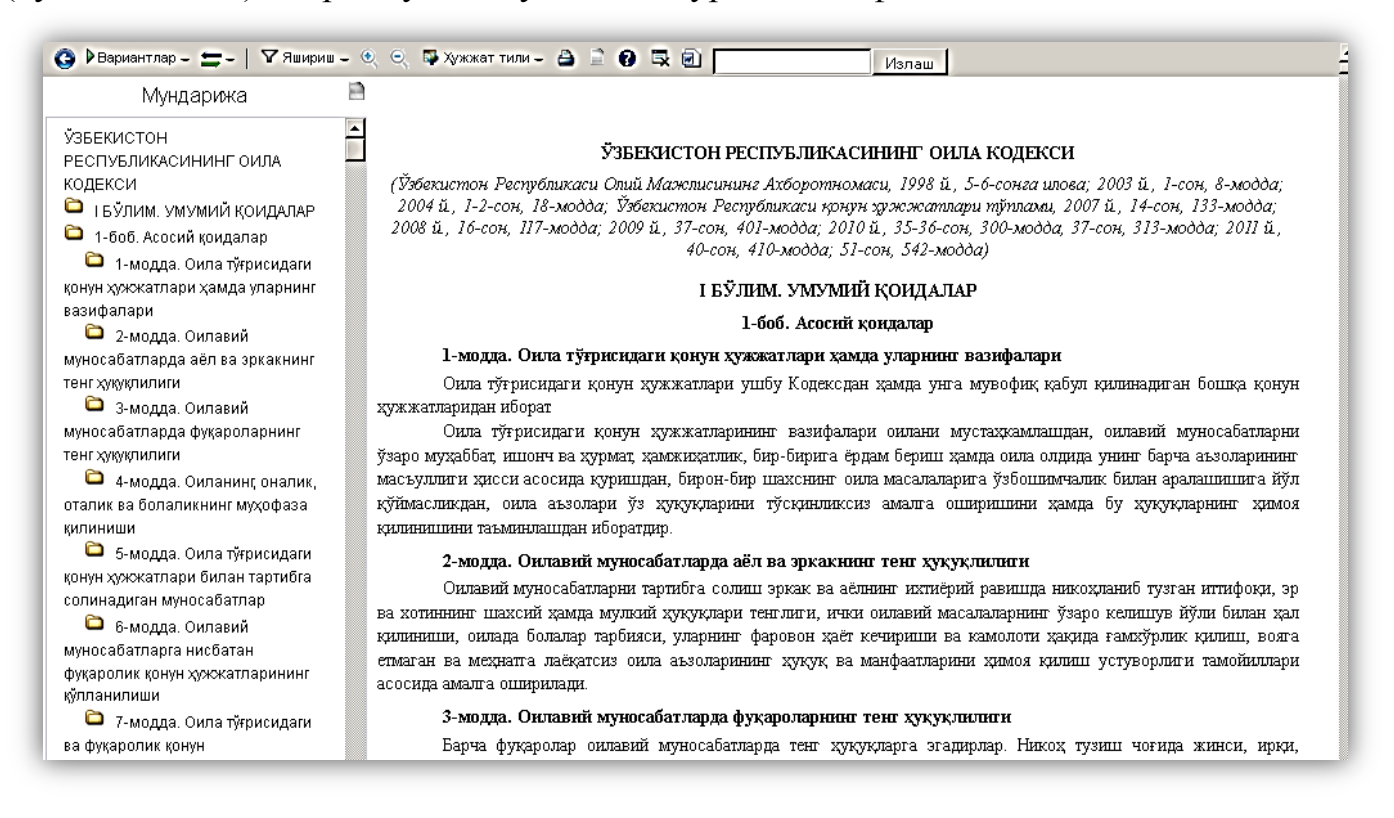

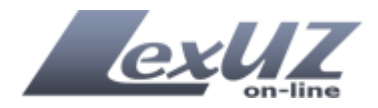

# Ён панель – мундарижа

Ён панель очиқ ҳужжат бўйича тезкор ўтиш воситаси ҳисобланади ва ҳужжатнинг моддаларининг, бобларининг, бўлимларининг ёки иловаларининг сарлавҳаларидан иборат бўлади.

| Функцияларнинг<br>номланиши          | Кўриниши                                                    | Бажарадиган амаллари                                                                                                    |
|--------------------------------------|-------------------------------------------------------------|----------------------------------------------------------------------------------------------------|
| Ортга                                | G                                                           | Олдинги ойнага қайтаради                                                                                                    |
| Вариантлар                           | Вариантлар                                                  | Бу функция орқали ушбу<br>ҳужжатнинг олдинги<br>таҳрирлари билан танишиб<br>чиқиш мумкин.<br>Мисолда "Ўзбекистон<br>Республикаси Оила кодекси"<br>ни қандай вариантларда<br>кўриш мумкинлиги<br>кўрсатилган. Шунингдек,<br>ушбу функция орқали<br>ҳужжатнинг исталган<br>санадаги таҳририни кўриш<br>мумкин. |
| Респондентлар ва<br>Корреспондентлар | Ко<br>Респондентлар ва корреспонден<br>Респондент докатотар | Респондентлар функцияси<br>орқали ушбу ҳужжатга<br>(кўрилаётган ҳужжатга)<br>ҳавола қилган ҳужжатлар<br>рўйхатини кўриш мумкин.<br>Корреспондентлар функцияси<br>орқали ушбу ҳужжат<br>(кўрилаётган ҳужжат) ҳавола<br>қилган ҳужжатлар рўйхатини<br>кўриш мумкин.                                            |

# Кўриш сахифасининг функционал панели тавсифи

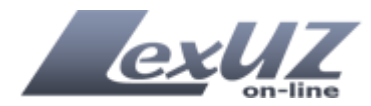

| Яшириш                                     | <ul> <li>✓ Яшириш – <ul> <li>○         ○         ○         Хужжат т     </li> <li>Хаммаси         [Кейинги тахрирга ҳавола]         [Кейинги тахрирга ҳавола]         [Олдинги тахрирга ҳавола]         [Олдинги тахр</li></ul></li></ul> | Мазкур функция орқали<br>матндаги керак бўлмаган<br>шарҳларни ва бошқа<br>элементларни яширишингиз<br>мумкин. (матндаги<br>элементлар тавсифи қуйида<br>берилган). |
|--------------------------------------------|----------------------------------------------------------------------------------------------------|----------------------------------------------------------------------------------------------------|
| Катталаштириш ёки<br>кичрайтириш           |                                                                                                    | Хужжатни кўриш<br>масштабини катталаштириш<br>ёки кичрайтириш учун<br>мўлжалланган.                                                                                |
| Хужжат тили                                | 🐺 Хужжат тили – 🚔 📄 🕢 🗒<br>Русский<br>Узбекский (к) — Хужжат тили                                                                                                    | Хужжатни тилини<br>ўзгартириш.                                                                                                    |
| Yon этиш                                   | <b>ڪ</b>                                                                                                    | Хужжатни чоп этиш                                                                                                    |
| Ён панель-мундарижани<br>яшириш            |                                                                                                    | Ён панель-мундарижани яширади (бекитади).                                                                                                    |
| Хужжатнинг юридик<br>тахлил маълумотномаси | 0                                                                                                    | Хужжатнинг юридик тахлил маълумотномаси ойнасини очади.                                                                                                    |
| Хужжатни ёпиш тугмаси                      |                                                                                                    | Жорий ойнани ёпиш.                                                                                                    |
| MS WORDда сақлаш                           |                                                                                                    | Жорий ҳужжатни MS Wordга экспорт қилиш.                                                                                                    |
| Излаш                                      | Излаш                                                                                                    | Жорий хужжатни ичидан сўз ёки жумлани излаш.                                                                                                    |

Агар тизимда ишлаш жараёнида грамматик хато топилса бу ҳақида бизга осонгина хабардор қилиш мумкин. Бунинг учун хатоси бўлган матнни белгилаш ва «Ctrl+Enter» клавишалари бирга босиш керак.

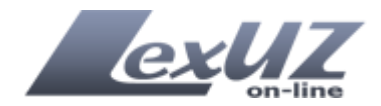

| Ноаниқлик кў | осангиз Ctrl+Enter босинг 🔹 🚱 🗟 🕢                                |
|--------------|------------------------------------------------------------------|
|              | Оилавий муносабатларни тартибга солиш эрка                       |
| A            | ва хотиннинг шахсий хамда мулкий хукуклари тенгли                |
|              | қилиниши, оилада болалар тарбияси, уларнинг фаров                |
|              | етмаган ва мехнатга лаёқат <mark>сиз оила аьзоларининг</mark> ху |
|              | асосида амалга оцирилади.                                        |

Хужжат матни элементлари ҳар ҳил кўринишга эга (масалан, ҳужжат номи, модда ва ҳоказолар). Ҳужжатда асосий матндан ташқари изоҳ, у ёки бу ҳужжатларга ҳаволалар, Қонунчилик тармоқлари умумҳуқуқий классификатори кодлари ва бошқа шу каби қўшимча матнли элементлар мавжуд. Мазкур элементлар ўз кўринишига кўра асосий матндан фарқ қилади. Қуйидаги жадвалда намуналар келтирилган.

| Норматив-хужжат   |                                                                                                    |
|-------------------|----------------------------------------------------------------------------------------------------|
| ва унинг          | І БЎПИМ. УМУМИЙ КОИЛАПАР                                                                                                    |
| бўлимлари номи    | i boonna o wio wini i torigi besi                                                                                                    |
| (номланиши)       |                                                                                                    |
| Хужжат боби       |                                                                                                    |
|                   | 1-боб. Асосий қондалар                                                                                                    |
| Хужжат моддаси    |                                                                                                    |
|                   | 19-модда. Оилада эр ва хотиннинт тент хуқуқлилиги                                                                                                    |
| Хужжатнинг        |                                                                                                    |
| асосии матни      | Фуқаролар оилавий муносабатлардан келиб чиқадиган хуқуқларини ўз хохишларига кўра тасарруф этадилар.<br>Оила аъзоларининг ўз хуқуқларини амалга оширишлари хамда ўз мажбуриятларини бажаришлари оиланинг<br>бошқа аъзолари ва ўзга шахсларнинг хуқуқлари, эркинликлари ва қонуний манфаатларини бузмаслиги шарт                                                                         |
|                   |                                                                                                    |
| манбаси           | (Ўзбекистон Республикаси Олий Мажлисининг Ахборотномаси, 1998 й., 5-6-сонга илова; 2003 й., 1-сон, 8-модда;<br>2004 й., 1-2-сон, 18-модда; Ўзбекистон Республикаси қонун зужжатлари тўплами, 2007 й., 14-сон, 133-модда;<br>2008 й., 16-сон, 117-модда; 2009 й., 37-сон, 401-модда; 2010 й., 35-36-сон, 300-модда, 37-сон, 313-модда; 2011 й.,<br>40-сон, 410-модда; 51-сон, 542-модда) |
|                   |                                                                                                    |
| ҚТУК (Қонунчилик  |                                                                                                    |
| тармоқлари        | [OKO3:                                                                                                    |
| умумҳуқуқий       | 1.04.00.00.00 Оила қонунчилиги / 04.02.00.00 Никоҳ / 04.02.01.00 Никоҳ тузиш тартиби ва шартлари]                                                                                                    |
| классификатори)   |                                                                                                    |
| бўйича            |                                                                                                    |
| туркумланиш коди  |                                                                                                    |
| ҚМҚ<br>(Каланана) |                                                                                                    |
| (қонунчиликнинг   | [TC3:                                                                                                    |
| мавзули           | <ol> <li>ижтимоии-мадании масалалар / никох ва оила. Фукаролик холати далолатномалари]</li> </ol>                                                                                                    |
| қулланмаси)       |                                                                                                    |
| оўйича            |                                                                                                    |

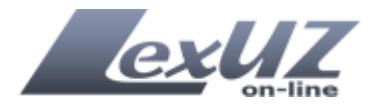

| туркумланиш<br>белгиси                                                                                                    |                                                                                                    |
|----------------------------------------------------------------------------------------------------|----------------------------------------------------------------------------------------------------|
| Олдинги тахрирга<br>хавола                                                                                                    | Олдинги тадрирга қаранг.                                                                                          |
| Шарх                                                                                                    | Lex. UZ шархи<br>Қаранг: Ўзбекистон Республикаси Жиноят кодексининг 136-моддаси.                                  |
| PDF форматдаги<br>расмий манбанинг<br>нусхасига хавола                                                                                                    | PDF-файлидаги расмий манба                                                                                        |
| Хужжат шакли                                                                                                    | ЎЗБЕКИСТОН РЕСПУБЛИКАСИНИНГ ҚОНУНИ                                                                                |
| Конунни<br>Ўзбекистон<br>Республикаси Олий<br>Мажлиси<br>Қонунчилик<br>палатаси<br>томонидан қабул<br>қилиниши ва<br>Сенати томонидан<br>маъқулланишига<br>оид маълумотлар | Қонунчилик палатаси томонидан 2012 йил 6 мартда қабул қилинган<br>Сенат томонидан 2012 йил 23 мартда маъқулланган |
| Хужжатни<br>имзоланган шахс/<br>шахс лавозими                                                                                                    | Ўзбекистон Республикасининт Президенти И. КАРИМОВ                                                                 |
| Ҳужжатнинг қабул<br>қилинган жойи,<br>санаси ва рақами                                                                                                    | Тошкент ш.,<br>2012 йил 12 апрель,<br>ЎРҚ-324-сон                                                                 |